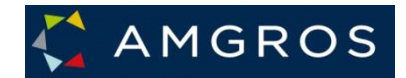

# User Guide to Submission of Offers Amgros I/S' Tendering System

#### AMGROS

#### orside Udbud og Bagatelkøb - Hjælp og Support -

#### Velkommen

Velkommen til Amgros' Leverandør- og Udbudsportal for lægemidler

Vi har ændret portalens udseende, men du afgiver tilbud på samme måde som hidtil. 'Mine firmasider' er uændret.

Her på portalen kan du finde information om igangværende udbud, ESPD, nyheder, aftalepriser, generelle spørgsmål og svar til udbud, vejledninger og kontaktdata.

Er du oprettet som bruger i vores Leverandør- og Udbudsportal, får du også mulighed for at afgive tilbud på aktive udbud. Klik på fanebladet 'Udbud og Bagatelkøb' for at afgive tilbud.

På 'Mine firmasider' vil du kunne se alle jeres aftaledokumenter som rammeaftaler, forlængelser og bagatelkøb, indtaste stregkoder for jeres aftalevarer samt følge med i restordrer og estimater på jeres aftalevarer.

Bemærk, at du skal være logget ind for at kunne afgive tilbud, få adgang til 'Mine firmasider' og se FAQ, herunder spørgsmål og svar vedrørende ESPD og ESPD dokumentation.

## Table of Contents

| 1. Introduction                                                            | 3        |
|----------------------------------------------------------------------------|----------|
| 2. Tender submission                                                       | 4        |
| 2.1 Tender material                                                        | 4        |
| 2.2 Questions and answers                                                  | 6        |
| 2.3 Create tender                                                          | 8        |
| 2.4 Attach file                                                            | 16       |
| 2.5 Save offer for later editing                                           | 21       |
| 2.6 Exportation of bid                                                     | 24       |
| 2.7 On to the ESPD                                                         | 25       |
| 2.8 Declaration regarding Regulation (EU) No. 833/2014                     | 30       |
| 2.9 Declaration regarding the ESPD (The European Single Procurement Docum  | nent) 32 |
| 2.91 Cancellation of offer                                                 | 39       |
| 3 Log Out                                                                  | 40       |
| 4 Fixed Quantity tenders                                                   | 41       |
| 4.1 General information                                                    | 41       |
| 4.2 Fixed quantity – Submission of offers                                  | 41       |
| 5 Parallel offers (multiple offers submitted under the same tender number) | 44       |
| 6 Different offer prices for the same product                              | 49       |
| 7 Trifle Purchase Agreement (BA/Bagatelkøb)                                | 49       |

## 1. Introduction

Welcome to Amgros I/S tendering page.

Amgros I/S tendering page is an online system that is to be used by companies that wish to submit tenders under pharmaceutical procurements, which is announced by Amgros I/S through the tendering page.

At udbud.amgros.dk or at <u>www.amgros.dk</u> underneath the top menu UDBUDS-LEVPORTAL, you can find Amgros' tendering page for pharmaceuticals. In this page you can also log-on as a user and get an overview of Contract notices, get access to tender material and other relevant information about a tender as well as submit tenders on different tenders.

This Manual contains a guide on how to submit a tender.

#### General prerequisites

Chrome, Edge or Microsoft Internet Explorer 11.0 or a newer version must be installed. The latest version can be downloaded at <u>www.microsoft.com</u>.

## 2. Tender submission

#### 2.1 Tender material

In this section it is explained how to:

- see further information about a tender group,
- ask questions, and
- submit a tender, including editing and sending a tender.

To see further information about a tender group, including tender material etc. and submitting tenders, pick the desired tender group by clicking the tab ("Udbud og Bagatelkøb"):

| 4  | AI                                                                  | MGROS                                                                                                  | -                                                                                                    |                                                                                                    |                                     |                                          | -                                   |
|----|---------------------------------------------------------------------|----------------------------------------------------------------------------------------------------|----------------------------------------------------------------------------------------------------|----------------------------------------------------------------------------------------------------|-------------------------------------|------------------------------------------|-------------------------------------|
| Fo | rside                                                               | Udbud og Ba                                                                                            | gatelkøb –                                                                                                    | Hjælp og support 🤻                                                                                                    | Møder og kurser                     | Levering/Tilbagekaldelser                | <ul> <li>Mine firmasider</li> </ul> |
|    | Aktive<br>Væld                                                      | e udbud                                                                                                | 2                                                                                                    |                                                                                                    | Du kan indtaste<br>en del af en ATC | en ATC-kode eller<br>C-kode for at finde |                                     |
| (  | N02                                                                 | emidler EIL ud                                                                                         | Søg h                                                                                                    | )                                                                                                    | den relevante u                     | dbudsgruppe.                             |                                     |
|    | Udbu<br>2023<br>2023<br>2023<br>2023<br>2023<br>2023<br>2023<br>202 | Idsgruppe<br>- 1.444.a<br>- 1.491.b<br>- 1.507.a<br>- 1.791.b<br>- 1.611.a<br>- 1.1160.a<br>- 1.1177.a | Afs. til EU<br>22-08-2022<br>22-08-2022<br>01-09-2022<br>23-08-2022<br>06-09-2022<br>07-09-2022<br>12-09-2022 | Tilbudsfrist ▼         07-10-2022 12:00         07-10-2022 12:00         11-10-2022 12:00         12-10-2022 12:00         13-10-2022 12:00         13-10-2022 12:00         13-10-2022 12:00 |                                     |                                          |                                     |

A pharmaceutical in one ATC-code can be tendered by different tender groups (e.g., in different dispensing forms). In that case, all tender groups are displayed.

### > Next, you select the desired tender group.

| AMGROS           | 5           |                    |                 |                             | -               |
|------------------|-------------|--------------------|-----------------|-----------------------------|-----------------|
| side Udbud og B  | agatelkøb 🔹 | Hjælp og support 🤻 | Møder og kurser | Levering/Tilbagekaldelser 🔻 | Mine firmasider |
| Aktive udbud     |             |                    |                 |                             |                 |
| Vælg periode     | ~           |                    |                 |                             |                 |
| Søg på ATC-kode  |             |                    |                 |                             |                 |
| N02              | Søg         |                    |                 |                             |                 |
| Lægemidler EU ud | dbud        |                    |                 |                             |                 |
| Udbudsgruppe     | Afs. til EU | Tilbudsfrist 👻     |                 |                             |                 |
| 2023 - 1.444 -   | 22-08-2022  | 07-10-2022 12:00   |                 |                             |                 |
| 2023 - 1.491.b   | 22-08-2022  | 07-10-2022 12:00   |                 |                             |                 |
| 2022 1 1201 5    | 06-00-2022  | 19-10-2022 12:00   |                 |                             |                 |

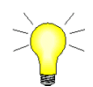

When you press **the link with the tender group**, it will be registered in the system in the same way as when you manually request tender material.

### > Click on the link (blue text: see red circulated example)

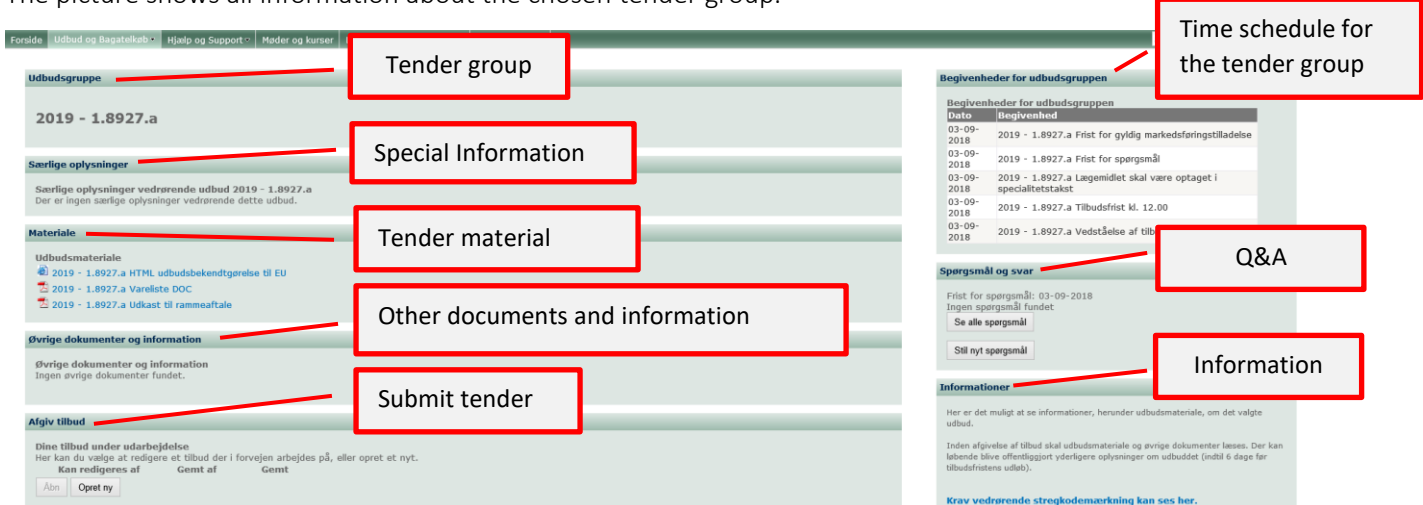

The picture shows all information about the chosen tender group.

• Tender material and documents with other information can be downloaded or shown in pdf-format.

|                                                                                                   | Special Information regarding the tender group                                           | 6                         |
|---------------------------------------------------------------------------------------------------|------------------------------------------------------------------------------------------|---------------------------|
| Særlige oplysninger                                                                               |                                                                                          |                           |
| Særlige oplysninger vedrørende udbud<br>Frist for gyldig markedsføringstilladelse og<br>Materiale | <b>i 2018 - 1.160.a</b><br>tilbudsfrist er ændret til 5. januar 2018.<br>Tender material |                           |
|                                                                                                   |                                                                                          |                           |
| Udbudsmateriale                                                                                   |                                                                                          |                           |
| 2018 - 1.160.a HTML udbudsbekendtg                                                                | ørelse til EU                                                                            |                           |
| 🔁 2018 - 1.160.a 20170606 Bilag 2 til ud                                                          | budsbetingelser - Vejledning til ESPD.pdf                                                |                           |
| 🔁 2018 - 1.160.a Udbudsbetingelser                                                                |                                                                                          |                           |
| 🔁 2018 - 1.160.a Vareliste DOC                                                                    |                                                                                          |                           |
| 🔁 2018 - 1.160.a Udkast til rammeaftale                                                           |                                                                                          |                           |
| 🖷 2018 - 1.160.a 20160418 Bilag 1 til ud                                                          | budsbetingelser - Det fælles europæiske ud                                               | lbudsdokument (ESPD).docx |
|                                                                                                   | Other documents and inform                                                               | mation                    |
| Øvrige dokumenter og information                                                                  | Other documents and more                                                                 | nation                    |
| Øvrige dokumenter og information 🔁 2018 - 1.160.a Bilag 3 Krav om stregk                          | oder for 2017 og 2018.pdf                                                                |                           |
|                                                                                                   |                                                                                          |                           |

It is essential that the tenderer reads the tender material and all other information regarding the chosen tender group before submitting a tender. There can continually be published further information about the tender on the tendering page, and it is the suppliers' own responsibility to be updated, as the advisory/notification function only applies when a new tender is published.

Why the supplier is <u>not</u> notified on publishing further information, including questions and answers regarding the specific tender.

- You can read all Questions and answers published on the page and ask new questions.
- A new tender can be added on the chosen tender by clicking on "Opret ny" (create new). (For more information see section 2.3).

At the top right, user login is shown and the official time on Amgros' server. In other words, it is that time which is valid when submitting a tender before the deadline.

#### 2.2 Questions and answers

If one has chosen to be shown questions or answers for a tender, a list of the asked questions as well as the answers are shown:

| Spørgsmar og svar                                         | Questions received before this date will be |  |  |  |
|-----------------------------------------------------------|---------------------------------------------|--|--|--|
| Frist for spørgsmål: 22-09-2017<br>Ingen spørgsmål fundet | answered cf. the remark below               |  |  |  |
| Se alle spørgsmål                                         | re ask or see all questions                 |  |  |  |
| Stil nyt spørgsmål                                        | o ask of see all questions                  |  |  |  |

Furthermore, you can ask a new question which will be answered by Amgros. Click on "Stil nyt spørgsmål" (ask a new question) to type the question, on the window as shown below. Notice, to be able to send a question, a tender number ("Udbudsnummer") (dropdown list) must be noted. The tender number can be seen in the item list amongst other things.

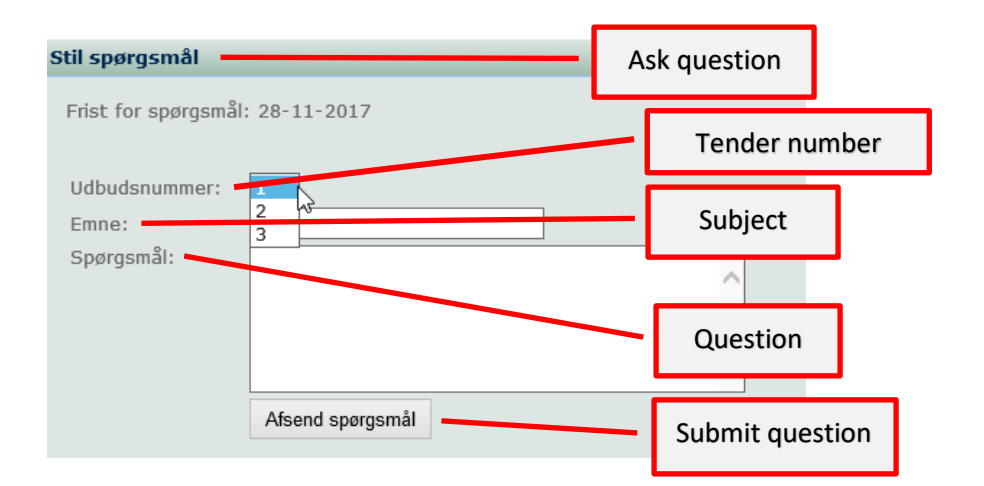

(Attention: the tender number is not the same as tender group.)

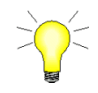

All questions are published in anonymized form. This means that other companies and users who work with the same tender group will not be able to see who has asked questions.

Questions asked after the stated deadline will also be answered unless the nature of the question makes it disproportionately burdensome to communicate the answer no later than 6 days before the end of the offer deadline.

Questions and answers are regularly published on the tender system. It is the supplier's responsibility to keep up to date with this.

Questions received later than 6 days before the end of the offer deadline will not be answered, unless the offer deadline for tender is extended at the same time, cf. §93, subsection of the Public Procurement Act. 4, No. 1.

#### 2.3 Create tender

To submit a tender, you must:

### Click "Opret ny" (create new):

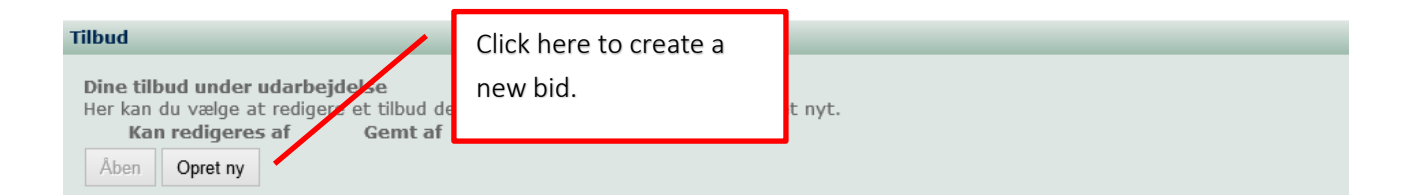

| Udb.g        | ruppe:            | 202     | 3 - 1.44         | 14.a             |                         |                 |                      |                            |              | 0               | rdregiver:    | Am     | gros       |          |              |                  |          |
|--------------|-------------------|---------|------------------|------------------|-------------------------|-----------------|----------------------|----------------------------|--------------|-----------------|---------------|--------|------------|----------|--------------|------------------|----------|
| Bema<br>udbu | erk et<br>adsbet: | krav    | / i re<br>lserne | lation<br>for de | til afgiv<br>en ovenfor | else a<br>nævnt | af tilbu<br>te udbud | d, herunder an<br>sgruppe. | givelse a    | f pris for d    | de tilbud     | lte v  | arer, e    | r besk   | revet i      |                  |          |
|              |                   | -       |                  |                  |                         |                 |                      |                            |              |                 |               |        |            |          |              | Tilbud: (Alle)   | ~        |
|              | U                 | Jdbuds  | nr. Re           | egion            | ATC-kode                | Generis         | sk navn              |                            | Dispenserin  | igsform         | Styrke        |        | Pakning    | En.kode  | Enhed        | Mængde i enhed   |          |
| 0            | 2                 | 2       | Na               | ational          | N02BE01                 | Paracet         | tamol (med           | parabener)                 | Oral/rektal  | suspension      | 24m           | g/ml   |            | DW       | 3 g          | 7.190            | <b>^</b> |
| 0            | 3                 | 3       | Na               | ational          | N02BE01                 | Paracet         | tamol (uder          | n parabener)               | Oral opløsn  | ing             | 24m           | g/ml   |            | DW       | 3 g          | 1.666            | 5        |
| 0            | 4                 | ŧ       | Na               | ational          | N02AA05                 | Oxycod          | lon                  |                            | Inj.og inf.v | sk.,opl.        | 10m           | g/ml   | 1 ml       | DW       | 30 mg        | 76.374           | \$       |
| 0            | 5                 | 5       | Na               | ational          | N02AA05                 | Oxycod          | lon                  |                            | Inj.og inf.v | sk.,opl.        | 10m           | g/ml   | 2 ml       | DW       | 30 mg        | 39.809           | •        |
| 0            | 6                 | 5       | Na               | ational          | N02AA05                 | Oxycod          | lon                  |                            | Inj.og inf.v | sk.,opl.        | 10m           | g/ml   | 20 ml      | DW       | 30 mg        | 28.480           |          |
| 0            | 7                 | 7       | Na               | ational          | N02AA05                 | Oxycod          | lon                  |                            | Tabletter    |                 |               | 5mg    |            | DW       | 75 mg        | 15.258           | 3        |
| 0            | 8                 | 3       | Na               | ational          | N02AA05                 | Oxycod          | lon                  |                            | Tabletter    |                 | 1             | .0mg   |            | DW       | 75 mg        | 10               | •        |
|              | Udbuds            | snr.    | Tilbud           | Varenr.          | Forv. varen             | ir. Va          | arenavn              | Dispenseringsform          | Styrke       | Pakningsstørre  | else Er       | nhed p | r. pakning | Pr       | is pr. enhed | Pris pr. pakning |          |
|              |                   |         |                  |                  |                         |                 |                      |                            |              |                 |               |        |            |          |              |                  |          |
| Lev          | erandør           | rkontro | ol Dis           | tributøre        | r og kontaktp           | ersoner         | •]                   |                            |              |                 |               |        |            |          | Орг          | et Redigér F     | jern     |
| Ved          | hæftet fi         | 1       |                  |                  |                         |                 |                      |                            |              | ïlbudsansvarlig |               |        |            |          |              |                  |          |
| Fil f        | Navn              |         |                  | Fjer             | 'n                      | Gen             | n som                |                            |              | Jdbudskoordina  | tor Birgit Ra | asmu   | ssen, Bru  | ger Leve | randørporta  | 1                | ~        |
|              |                   |         |                  | Gen              | nemse ] Ve              | edhæft          |                      |                            |              |                 |               |        |            |          |              |                  |          |
| Eks          | portér            | Gem     | tilbud f         | til senere       | redigering              |                 |                      |                            |              |                 |               |        |            |          |              | Videre til ES    | PD       |

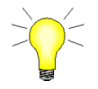

For guidance on creating parallel offers, see section 5 Parallel offers

### The tender window

The tender window consists of the following elements:

|                        | b.gruppe: 2018 - 1.6016. | i.b                                                                  |                                       |                                                                                               |                                      |                                                                             |                                                            | Ordregiver                                                                                                    | Amgros           |                                                                       |
|------------------------|--------------------------|----------------------------------------------------------------------|---------------------------------------|-----------------------------------------------------------------------------------------------|--------------------------------------|-----------------------------------------------------------------------------|------------------------------------------------------------|----------------------------------------------------------------------------------------------------|------------------|-----------------------------------------------------------------------|
| Ben                    | mærk et krav i rela      | tion til afgivelse                                                   | af tilbud, herunder                   | r angivelse af pris for de tilbu                                                              | dte varer, er beskrevet i udbudsbeti | gelserne for den ovenfo                                                     | : n≝vnte udbudsgruppe                                      |                                                                                                    |                  |                                                                       |
|                        | Lidbudene                | Perion                                                               | ATC-bode                              | Generick navn                                                                                 | Dimensionsform                       | Sharke                                                                      | Pakning                                                    | En kode                                                                                                    | Enherl           | Mannda i enhed                                                        |
| 0                      | ) 1                      | National                                                             | N02A401                               | Morphin                                                                                       | Depottabletter                       | 5 Styrice<br>5 mg                                                           | russing                                                    | DW                                                                                                    | 0,1              | ig 100.0                                                              |
| 0                      | 2                        | National                                                             | N02BE01                               | Paracetamol                                                                                   | Tabletter                            | 500mg                                                                       | 100 stk. glas                                              | DW                                                                                                    | 3                | i g 1.000.1                                                           |
|                        | 2                        | National                                                             | N02BE01                               | Paracetamol                                                                                   | Tabletter                            | 500mg                                                                       | 20 stk blister                                             | DW                                                                                                    | 3                | g 5.000.1                                                             |
| e o                    | 3                        | National                                                             | M01AE01                               | Ibuprofen                                                                                     | Tabletter                            | 400mg                                                                       |                                                            | DW                                                                                                    | 1,2              | g 20.000.0                                                            |
| 0                      | 3                        | National                                                             | M01AE01                               | Ibuprofen                                                                                     | Tabletter                            | 600mg                                                                       |                                                            | DW                                                                                                    | 1,2              | t g 3.000.1                                                           |
|                        |                          | and and                                                              |                                       |                                                                                               |                                      |                                                                             |                                                            |                                                                                                    |                  |                                                                       |
|                        | Udbudsnr.                | Tilbud Varenr.                                                       | N02AC04                               | Dostropropocyphen<br>Væretøvn Dispense                                                        | Tabletter Styrke                     | 65mg<br>Pakningsstørrelse                                                   | Enhed pr. pakning                                          | Pris pr                                                                                                    | 0,3              | Pris pr. pakning                                                      |
| 0                      | Udbudarr.                | Tibud Varent.                                                        | rov. varen.                           | Destroproposyben                                                                              | riedetter<br>singsform Styrke        | zakningssturrelse<br>Spe<br>the<br>reg                                      | Ented pr. paking<br>ccify who is<br>reby Am<br>arding the  | s mainly r<br>gros' pi<br>tender.                                                                                                    | r. enhed         | Pris pr. pakning<br>sible for the te<br>source of                     |
| o<br>r                 | Udbudarv.                | Tilbud Varenr.<br>Click here<br>contacts                             | reto edit                             | Destroproposphen                                                                              | ridetter<br>sringsform Styrke        | zakningsstørrelse<br>Spre<br>the<br>reg                                     | ented pr. pakning<br>ecify who is<br>reby Am<br>arding the | es mainly r<br>gros' pi<br>tender.                                                                                                    | respon<br>rimary | Pris pr. pakning<br>sible for the te<br>source of<br>Opret Redger Fig |
| O<br>Pr                | Udbudarv.                | Tilbud Varen.<br>Click here<br>contacts<br>ributarer og kontaktperso | rez.co4                               | Dostroproposyben                                                                              | ridetter sringsform Styrke nd        | zakningsstørrelse<br>Spre<br>the<br>reg<br>udsansverlig                     | Ented pr. pakning<br>ecify who is<br>reby Am<br>arding the | Prisp<br>s mainly r<br>Igros' pl<br>tender.                                                                                                    | respon<br>rimary | Pris pr. pakning sible for the ter source of Oyret Redigir Fig        |
| O<br>r<br>ler          | Udbudorv.                | Tilbud Varenr.<br>Click here<br>contacts                             | rez.co4                               | Destroproposphen           Varenam         Dispense           distributors a         Gen som  | rigiform Styrke                      | zakningsstørrelse<br>Spre<br>the<br>reg<br>udsarenvarlig                    | Ented pr. paking<br>ecify who is<br>reby Am<br>arding the  | eisp<br>s mainly r<br>gros' pr<br>tender.                                                                                                    | enhed            | Pris pr. pakning sible for the te source of Opret Redigir Fig         |
| o<br>er                | Udbudarr.                | Tilbud Varenr.<br>Click here<br>contacts                             | rezucos<br>rorv. varenr.<br>e to edit | Dostroproposyben           Varensen         Dispense           distributors a         Gen som | rigiform Styrke                      | zakningsstørrelse<br>Spre<br>the<br>reg<br>udsansvarlig<br>g eller indtast  | Ented pr. paking                                           | eris participation of the second second seco | c. enhed         | Pris pr. pakring sible for the te source of Opret Redigier Fie        |
| o<br>er<br>ave<br>r as | Udbudarr.                | Tilbud Varenr. Click here contacts ributorer og kontaktperso         | rezzoa                                | Dostroproposyben           Varensen         Dispense           distributors a         Gem som | rigiform Styrke                      | zakningsstørrelse<br>Spre<br>the<br>reg<br>udsanovarlig<br>ig eller indtast | Ented pr. paking                                           | eris participation of the second second seco | respon<br>rimary | Pris pr. pakning sible for the te source of Opret Redigier Fig        |

Use if the tender isn't fully edited.

| b.gruppe:                     | 2018 - 1.6010              | 16.b                                              |                                       |                     |                    |                                       |                                                          |                 |                     | Ordregiver: | Amgros |                                 |            |
|-------------------------------|----------------------------|---------------------------------------------------|---------------------------------------|---------------------|--------------------|---------------------------------------|----------------------------------------------------------|-----------------|---------------------|-------------|--------|---------------------------------|------------|
| mærk et                       | t krav i rela              | lation til afgivelse af                           | tilbud, herunder ar                   | givelse af pris for | de tilbudte varer, | er beskrevet i udbudsbet              | ingelserne i                                             | for den ovenfor | nævnte udbudsgruppe |             |        |                                 |            |
|                               |                            |                                                   |                                       |                     |                    |                                       |                                                          |                 |                     |             |        | Tilbud: (/                      | Alle) 🔨    |
|                               | Udbudsnr.                  | Region                                            | ATC-kode                              | Generisk navn       |                    | Dispenseringsform                     | 1                                                        | Styrke          | Pakning             | En.kode     | Enhed  | Mængde i enhed                  |            |
|                               | 1                          | National                                          | N02AA01                               | Morphin             |                    | Depottabletter                        |                                                          | 5mg             |                     | DW          | 0,1 g  |                                 | 100.000    |
|                               | 2                          | National                                          | N02BE01                               | Paracetamol         |                    | Tabletter                             |                                                          | 500mg           | 100 stk. glas       | DW          | 3 g    |                                 | 1.000.000  |
|                               | 2                          | Incoit                                            | N02BE01                               | Paracetamol         |                    | Tabletter                             |                                                          | 500mg           | 20 stk blister      | DW          | 3 g    |                                 | 5.000.000  |
|                               | 3                          | National                                          | M01AE01                               | Ibuprofen           |                    | Tabletter                             |                                                          | 400mg           |                     | DW          | 1,2 g  | 2                               | :0.000.000 |
| )                             | 3                          | National                                          | M01AE01                               | Ibuprofen           |                    | Tabletter                             |                                                          | 600mg           |                     | DW          | 1,2 g  |                                 | 3.000.000  |
|                               | 4                          | National                                          | N02AC04                               | Dextroproj          | _                  | Tabletter                             |                                                          | 65mg            |                     |             | 0,3 g  |                                 | 10         |
|                               |                            |                                                   | · · · · · · · · · · · · · · · · · · · |                     |                    | · · · · · · · · · · · · · · · · · · · |                                                          |                 |                     |             |        |                                 |            |
|                               |                            |                                                   |                                       |                     |                    |                                       |                                                          |                 |                     |             |        |                                 |            |
| Udbuc                         | idsnr.                     | Tilbud Varenr.                                    | Forv. varenr.                         | Varenavn            | Dispenseringsform  | Styrke                                | Pakningsstørre                                           | else            | Enhed pr. pakning   | Pris pr. (  | enhed  | Pris pr. pakning                |            |
| Udbuc                         | idsnr.<br>dørkontrol   Dis | Tilbud Varenr.                                    | Forv. varenr.                         | Varenavn            | Dispenseringsform  | Styrke                                | Pakningsstørre                                           | else            | Enhed pr. pakning   | Pris pr     | enhed  | Pris pr. pakning Opret Redligér | ] Fjern    |
| Udbur<br>.everand             | dørkontrol Dis             | Tilbud Værenv.                                    | Forv. varenr.                         | Varenavn            | Dispenseringsform  | Styrke                                | Pakningsstørre<br>ilbudsansvarlig –                      | else            | Enhed pr. pakning   | Pris pr     | enhed  | Pris pr. pakning                | ] Fjern    |
| Udbur<br>everand<br>/edhæftet | dørkontrol Dis             | Tilbud Værenr.<br>Hstributører og kontaktpersoner | Forv. varenr.                         | Varenavn<br>Gem som | Dispenseringsform  | Styrke                                | Pakningsstørre<br>ilbudsansvarlig –<br>fælg eller indtas | else<br>st      | Enhed pr. pakning   | Pris pr. 1  | enhed  | Pris pr. pakning                | ] Fjern    |

You select a tender line from the top list by clicking it once, after which it will turn blue, and a dot will appear.

In the tender window, the tendered pharmaceuticals are consecutively numbered with a tender number. Each tender number is considered an independent tender of the listed pharmaceutical and is tendered independently of the other tender numbers. A supplier can thus choose to submit an offer for one or more tender numbers, and the framework agreement will be entered into separately for each tender number. (The above screenshot shows a tender with 3 tender numbers).

Amgros' tender system is set up so that tenders must be sent as a collective bid for all relevant tender numbers in the tender group. Therefore, the bid for **all** the relevant tender numbers in the tender group in question must be completed and submitted together. This means that it is <u>not</u> possible to submit a bid for one tender number in the tender group and then subsequently submit a bid for another tender number in the tender group, as you thereby overwrite/ delete the first bid submitted.

If a tender number includes more than one line (such as tender number 2 above), it is a requirement that the supplier submits a bid for at least one item per line under the tender number in question. Reference is also made to the terms and conditions of the tender group concerned.

To create a bid on the selected tender number, press "Opret" (create), and the tender window opens:

|                                      | 1-12-10             |                              |         |
|--------------------------------------|---------------------|------------------------------|---------|
|                                      | _                   |                              |         |
| Udbudsnummer: 1                      | Regionsbeskrivelse: | A                            | [ ]     |
| Regionskode: National                |                     | Y                            |         |
| Udbudslinie                          |                     |                              |         |
| ATC-kode: N02BE01                    |                     | Generisk navn: Paracetamol   |         |
| EnhedsKode: DW                       |                     | Dispenseringsform: Tabletter |         |
| Enhed: 3                             |                     | Styrke: 500 mg               |         |
| Mængde i enhed: 00.000               |                     | Pakning: 10 - 30 stk         |         |
| Tilhudelinin                         |                     |                              |         |
| Tibudsimie                           |                     |                              |         |
| Varenummer: Indtast                  |                     | Nulstil Tilbud: Til          | bud 1 💌 |
| Forv. varenr. (ikke i taksten):      |                     |                              |         |
| Varenavn:                            |                     | Pris pr. pakning:            |         |
| Dispenseringsform: Vælg eller indtas | t 🔻                 | Enhed pr. pakning:           |         |
| Styrke (tal/ enhed): Vælg elle       | r indtast           | Pris pr. Enhed:              |         |
| Pakningsstørrelse:                   |                     |                              |         |
|                                      |                     |                              |         |
| Spørgsmål                            |                     |                              |         |
| <u></u>                              |                     |                              |         |
|                                      | Ok Annullér         |                              |         |

For more information on the stated "Enhed" (Unit) and expected "Mængde i enhed" (Quantity in Unit), reference is made to the terms and conditions of the tender group.

> If the item is on the Danish Medicines Agency's (Lægemiddelstyrelsen) electronic list Medicinpriser.dk:

Enter the assigned item number in the item number field (Varenummer).

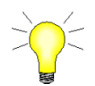

Enter the first two digits of the item number, then the item number(s) will appear in the dropdown - click on the relevant item number. The other fields will then be filled in automatically.

| Udbudsnummer                 |                        |                     |        |              |                   |                |
|------------------------------|------------------------|---------------------|--------|--------------|-------------------|----------------|
| Udbudsnummer: 2              |                        | Regionsbeskrivelse: |        |              |                   |                |
| Regionskode: Nation          | al                     |                     |        |              |                   | 11             |
| Udbudslinie                  |                        |                     |        |              |                   |                |
| ATC-kode                     | N02BE01                |                     | Ge     | nerisk navn: | Paracetamol (m    | ned parabener) |
| EnhedsKode                   | : DW                   |                     | Dispen | seringsform: | Oral/rektal susp  | ension         |
| Enhed                        | : 3 g                  |                     |        | Styrke:      | 24 mg/ml          |                |
| Mængde i enhed               | 7.190                  |                     |        | Pakning:     |                   |                |
| Tilbudslinie                 |                        |                     |        |              |                   |                |
| Varenumn                     | ner: <mark>04</mark>   |                     |        | Nulstil      | Tilbud:           | Tilbud 1 🗸     |
| Forv. varenr. (ikke i takste | en): 048744 _hr        |                     | \$     |              |                   |                |
| Varena                       | ivn:                   |                     |        | ]            | Pris pr. pakning: |                |
| Dispenserinasfo              | rm: Væld eller indtast |                     |        | Er           | nhed pr. paknino: |                |

> When the item appears in Medicinpriser.dk and otherwise matches the specified ATC code for the tender number, the other fields for the item will be filled in automatically:

| Udbudsnummer: 2               |                           | Regionsbeskrivelse: |         |             |                        |            |
|-------------------------------|---------------------------|---------------------|---------|-------------|------------------------|------------|
| Regionskode: National         | I                         |                     |         |             |                        | 1/         |
| Udbudslinie                   |                           |                     |         |             |                        |            |
| ATC-kode:                     | N02BE01                   |                     | Ge      | nerisk navn | Paracetamol (med para  | bener)     |
| EnhedsKode:                   | DW                        |                     | Dispen  | seringsform | Oral/rektal suspension |            |
| Enhed:                        | 3 g                       |                     |         | Styrke      | : 24 mg/ml             |            |
| Mængde i enhed:               | 7.190                     |                     |         | Pakning     | :                      |            |
| Tilbudslinie                  |                           |                     |         |             |                        |            |
| Varenumme                     | r: 048744                 |                     |         | Nulstil     | Tilbud:                | Tilbud 1 🗸 |
| Forv. varenr. (ikke i taksten | ):                        |                     |         |             |                        |            |
| Varenavi                      | n: Panodil                |                     |         |             | Pris pr. pakning:      |            |
| Dispenseringsform             | n: Filmovertrukne tablett | er                  |         | E           | Enhed pr. pakning:     | 16,667     |
| Styrke (tal/ enhed            | ): 500 mg                 |                     |         |             | Pris pr. Enhed:        |            |
| Pakningsstørrels              | e: 100 stk. (dåse)        |                     |         |             |                        |            |
| Spørgsmål                     |                           |                     |         |             |                        |            |
|                               |                           |                     |         |             |                        |            |
|                               |                           | OkA                 | nnullér |             |                        |            |

Han Han If "Enhed pr. pakning" (unit > Next, insert" pris pr. pakning" (price per package) and press TAB per package) is known from Medicinpriser.dk, the system will automatically calculate "Pris pr. enhed" Price per unit).

Tab

| Udbudsnummer: 2               |                           | Regionsbeskrivelse: |          |             |                    |               |
|-------------------------------|---------------------------|---------------------|----------|-------------|--------------------|---------------|
| Regionskode: National         | I                         |                     |          |             |                    | 11            |
| Udbudslinie                   |                           |                     |          |             |                    |               |
| ATC-kode:                     | N02BE01                   |                     | Ge       | nerisk navn | Paracetamol (me    | ed parabener) |
| EnhedsKode:                   | DW                        |                     | Dispen   | seringsform | Oral/rektal suspe  | ension        |
| Enhed:                        | 3 g                       |                     |          | Styrke      | 24 mg/ml           |               |
| Mængde i enhed:               | 7.190                     |                     |          | Pakning     |                    |               |
| Tilbudslinie                  |                           |                     |          |             |                    |               |
| Varenumme                     | r: 048744                 |                     |          | Nulstil     | Tilbud:            | Tilbud 1 🗸    |
| Forv. varenr. (ikke i taksten | ):                        |                     |          |             |                    |               |
| Varenavi                      | n: Panodil                |                     |          |             | Pris pr. pakning:  | 15,0          |
| Dispenseringsform             | n: Filmovertrukne tablett | er                  |          | E           | Enhed pr. pakning: | 16,66         |
| Styrke (tal/ enhed            | ): 500 mg                 |                     |          |             | Pris pr. Enhed:    | 0,9           |
| Pakningsstørrels              | e: 100 stk. (dåse)        |                     |          |             |                    |               |
| Spørgsmål                     |                           |                     |          |             |                    |               |
|                               |                           |                     |          |             |                    |               |
|                               |                           | Ok                  | Annullér |             |                    |               |

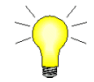

If information about "Enhed pr. pakning" (unit per package) is not stated in Medicinpriser.dk, the supplier must enter "Enhed pr. pakning" (unit per package) based on the "Enhed" (unit) that is stated in the tender line and the packing size.

- If the entries are incorrect, you can press "Nulstil" (reset) and start over
- > When all data has been entered, click "OK" to save the offer for the item.

#### Item number not in Medicinpriser.dk (taksten)

In certain cases, you may be informed that the item is not found in Medicinpriser.dk within the specified ATC group: "Varenummer ej i taksten/ATC-gr) (item number does not exist in "taksten" / ATC-group)

| Udbudsnummer                    |                     |                        |              |            |
|---------------------------------|---------------------|------------------------|--------------|------------|
| Udbudsnummer: 1                 | Regionsbeskrivelse: |                        |              | *          |
| Regionskode: National           |                     |                        |              | <b>T</b>   |
| Udbudslinie                     |                     |                        |              |            |
| ATC-kode: N02BE01               |                     | Generisk navn: Par     | acetamol     |            |
| EnhedsKode: DW                  |                     | Dispenseringsform: Tab | letter       |            |
| Enhed: 3 g                      |                     | Styrke: 500            | mg           |            |
| Mængde i enhed: 500.000         |                     | Pakning: 10            | - 30 stk     |            |
|                                 |                     |                        |              |            |
| Varenumner: Varenummer ei       | i taksten/ATC-or    | Nulstil                | Tilbud:      | Tilbud 1 💌 |
| Fory, varent, (ikke i taksten): | remotion of gr      |                        |              |            |
| Varenavn:                       |                     | Pris                   | pr. pakning: |            |
|                                 |                     | Enhed                  | pr. pakning: |            |
| Vælg eller indta                | st                  | Ennou                  |              |            |
| Styrke (tal/ enhed): Vælg ell   | er indtast          | Pris                   | s pr. Enhed: |            |
| Pakningsstørrelse:              |                     |                        |              |            |
| C Spørgsmål                     |                     |                        |              |            |
| L                               |                     |                        |              |            |
|                                 | Ok Annul            | lér                    |              |            |

This may be due to one of the following reasons:

 The item number has been entered incorrectly, or the item number does not belong to the specific ATC-code. In these cases, press the reset button and enter the correct item number, which belongs to the ATC-code, in the field "Varenummer" (item number), and the remaining fields will be filled automatically with data from Medicinpriser.dk (cf. the description above).

NB! Please note that you must not copy the item number into the field, as the system will not be able to retrieve data. Instead, start by entering the item number and wait for the system to suggest an item number. Select the item number suggested by the system and data will be retrieved automatically.

2) The item is not in Medcinpriser.dk. In that case, you can enter the expected item number, which will be listed in Medicinpriser.dk, in the field "Forv. Varenr. (ikke i taksten)" (expected item number (not in Medicinpriser.dk). Cf. the description below.

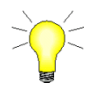

Please note that the items must be registered in the Danish Medicines Agency's list Medicinpriser.dk not later than the date stated in the tender documents for the tender group in question.

Enter the item number in the field" Forv. Varenr. (ikke i taksten)" (expected item number (not in "taksten") and fill in the other fields with the item information.

| - Udbudsnummer               |                                |                |                     | (11 STR 1015) (1 |
|------------------------------|--------------------------------|----------------|---------------------|------------------|
| Udbudsnummer: 1              | Regionsbeskrivelse:            |                |                     | ^                |
| Regionskode: National        |                                |                |                     | $\sim$           |
| Udbudslinie                  |                                |                |                     |                  |
| ATC-kode:                    | N02AA01                        | Generisk r     | avn: Morphin        |                  |
| EnhedsKode:                  | DW                             | Dispenseringsf | orm: Depottabletter |                  |
| Enhed:                       | 0,1 g                          | St             | vrke: 5 mg          |                  |
| Mængde i enhed:              | 100.000                        | Pak            | ning:               |                  |
|                              |                                |                |                     |                  |
| Varanummer                   | Varanummar ai i takstan/ATC-ar | Nuletil        | Tilbudu             | Tilbud 1 X       |
| Fong varent (ikke i taksten) | - 362535                       | Tuisu          | nibud.              | Tibud T 🕈        |
| Varanava                     | , but varonovn                 |                | Brie pr. pakpingu   | 100.00           |
| Disassasiassform             |                                |                | Fils pr. paking.    | 100,00           |
| Dispenseringsform            | i labletter                    |                | Enned pr. pakning:  | 10               |
| Styrke (tal/ enhed)          | : 500 mg 🚬                     |                | Pris pr. Enhed:     | 10,00            |
| Pakningsstørrelse            | 28 stk blister                 |                |                     |                  |
| - Spørgsmål                  |                                |                |                     |                  |
| opprysman                    |                                |                |                     |                  |
|                              | Ok                             | Annullér       |                     |                  |

### Press "OK" when everything is entered.

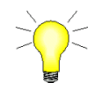

Please note that the system automatically calculates a "Pris pr. Enhed" (price per unit) based on the supplier's information on "Enhed pr. Pakning" (unit per package) and "Pris pr. Pakning" (price per package).

Note that not all fields can be filled in. Information in one field can result in an automatic calculation in another field, such as fields related to "Enhed" (unit).

#### Questions to answer in connection with submitting bids.

In some tenders, questions may need to be answered when tendering. Answering the questions will usually be mandatory.

| Ud      | lbudsnummer<br>Regionskode: National                           |                   | Regionsbeskriv | else: |                               |                |                                  | $\sim$     |
|---------|----------------------------------------------------------------|-------------------|----------------|-------|-------------------------------|----------------|----------------------------------|------------|
| – Udb   | udslinie                                                       |                   |                |       |                               |                |                                  |            |
|         | ATC-kode:                                                      | N02BE01           |                |       | G                             | Generisk navn: | Paracetamol                      |            |
|         | EnhedsKode:                                                    | DW                |                |       | Dispe                         | enseringsform: | Tabletter                        |            |
|         | Enhed:                                                         | 3 g               |                |       |                               | Styrke:        | 500 mg                           |            |
|         | Mængde i enhed:                                                | 1.000.000         |                |       |                               | Pakning:       | 100 stk                          |            |
| - Tilbi | udslinie                                                       |                   |                |       |                               |                |                                  |            |
|         | Varenumme                                                      | r: Indtast        |                |       | ×                             | Nulstil        | Tilbud:                          | Tilbud 1 🗸 |
| For     | v. varenr. (ikke i taksten)                                    | ):                |                |       |                               |                |                                  |            |
|         | Varenavr                                                       | 1:                |                |       |                               |                | Pris pr. pakning:                |            |
|         | Dispenseringsform                                              | Vælg eller indtas | st 🔻           |       |                               | En             | hed pr. pakning:                 |            |
|         | Styrke (tal/ enhed)                                            | ): Vælg elle      | r indtast      | -     |                               |                | Pris pr. Enhed:                  |            |
|         | Pakningsstørrelse                                              | :                 |                |       |                               |                |                                  |            |
| Spa     | rasmål                                                         | Tra               | nslation       |       |                               |                |                                  |            |
| 300     | rysmar                                                         |                   |                |       |                               |                |                                  |            |
|         | Spørgsmål                                                      | Qu                | estion         |       | Svar                          |                |                                  |            |
| 1       | Test spørgsmål 1                                               |                   |                |       | - Vælg - 🗸                    |                |                                  |            |
| 2       | Test spørgsmål 2                                               |                   |                |       | - Vælg - 🗸                    |                |                                  |            |
| 3       | Indtast teksten                                                |                   |                |       |                               |                |                                  |            |
| - Spe   | Spørgsmål<br>Spørgsmål<br>Test spørgsmål 1<br>Test spørgsmål 2 |                   | (              |       | Svar<br>- Vælg -<br>Ja<br>Nej | 5              | Translation<br>Answer<br>Ja= Yes |            |
| 3       | Indtast teksten                                                |                   |                |       |                               |                | Nej= No                          |            |

If the mandatory questions are not answered, when the bid is saved, a message will appear that answers to one or more questions are missing.

If the tender has no questions, the screen will look like below:

| Spørgsmål |             |
|-----------|-------------|
|           | Ok Annullér |

Tender lines in the tender window.

When you have created an offer on a tender line, it will appear in the bottom part of tender window:

| b.gruppe: 2018 - 1.6016.b                                                |                 |                |                           |                        |                              | Ordregiver:       | Amgros         |                     |  |  |  |
|--------------------------------------------------------------------------|-----------------|----------------|---------------------------|------------------------|------------------------------|-------------------|----------------|---------------------|--|--|--|
| mærk et krav i relation til afgivelse af tilbud, herunder angivelse af p | ris for de tilb | udte varer, er | beskrevet i udbudsbetinge | lserne for den ovenfor | nævnte udbudsgru             | appe.             |                | $\odot$             |  |  |  |
|                                                                          |                 |                |                           |                        |                              |                   |                | Tilbud: (Alle) 🗸    |  |  |  |
| Udbudsnr. Region ATC-kode Generisk nav                                   | n               | 0              | lispenseringsform         | Styrke                 | Pakning                      | En.kode           | Enhed          | Mængde i enhed      |  |  |  |
| 1 National N026401 Morphin                                               |                 | C              | lepottabletter            | Smg                    |                              | DW                | 0,1 g          | 100.000             |  |  |  |
| The dot indicates that                                                   |                 | 1              | abletter                  | 500mg                  | 100 stk. glas                | DW                | 3 g            | 1.000.000           |  |  |  |
|                                                                          |                 | 1              | abletter                  | 500mg                  | 20 stk blister               | DW                | 3 g            | 5.000.000           |  |  |  |
| i there has been created                                                 |                 | 1              | abletter                  | 400mg                  |                              | DW                | 1,2 g          | 20.000.000          |  |  |  |
| an offer on the line                                                     |                 | 1              | abletter                  | 600mg                  |                              | DW                | 1,2 g          | 3.000.000           |  |  |  |
|                                                                          | hen             | 1              | abletter                  | 65mg                   |                              |                   | 0,3 g          | 10                  |  |  |  |
|                                                                          |                 |                |                           |                        |                              |                   |                | ]                   |  |  |  |
| Udbudsnr.                                                                | Forv. varenr.   | Varenavn       | Dispenseringsform         | Styrke Pal             | ningsstørrelse<br>29. etk bl | Enhed pr. pakning | Pris pr. enhec | Pris pr. pakning    |  |  |  |
|                                                                          |                 |                |                           | <b>,</b>               |                              |                   |                |                     |  |  |  |
| Coffor lines are shown i                                                 | n               |                | ľ                         | f you want             | : to                         |                   |                |                     |  |  |  |
|                                                                          |                 |                |                           | romovo ("Eiorn") o     |                              |                   |                |                     |  |  |  |
| this list.                                                               |                 |                | •                         | Teniove (Fjern ) a     |                              |                   |                |                     |  |  |  |
|                                                                          |                 |                | l l                       | ine. create            | ("Opre                       | t")               |                |                     |  |  |  |
|                                                                          |                 |                |                           | -,                     | · · · · ·                    |                   |                |                     |  |  |  |
| Leverandørkontrol Distributører og kontaktpersoner                       |                 |                | a                         | new one                | or edit                      |                   |                | Opret Redigér Fjern |  |  |  |
| /edhæftet fil                                                            |                 |                |                           | "Podiaár"              | those                        |                   |                |                     |  |  |  |
| fil Navn Fjern Gem som                                                   |                 |                |                           | Reuigei                | , these                      | ~                 |                |                     |  |  |  |
|                                                                          |                 |                |                           |                        | ~d                           |                   |                |                     |  |  |  |
|                                                                          |                 |                |                           | evs are us             | ea.                          |                   |                |                     |  |  |  |
|                                                                          |                 |                | ľ                         | eys are us             | eu.                          |                   |                |                     |  |  |  |
|                                                                          |                 |                | , i                       | eys are us             | eu.                          |                   |                |                     |  |  |  |
| GennemseVedhælt                                                          |                 |                |                           | eys are us             | eu.                          |                   |                |                     |  |  |  |
| Gennemse Vedhæft                                                         |                 |                |                           | eys are us             | eu.                          |                   |                |                     |  |  |  |

You can create several offer lines per tender line if this is relevant according to the specification of the tendered pharmaceutical cf. the tender conditions. Already existing tender lines can be edited or deleted as required.

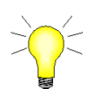

It is recommended that you activate the button "Leverandørkontrol" (supplier check) continuously, when you have completed an entry, that way you are sure that the offer can be saved or submitted. An offer with errors cannot be saved. (See more about the supplier control (Leverandørkontrol) in section 2.7).

### 2.4 Attach file

For some tender groups, the supplier must submit various documents which are specified in the contract notice and/or the terms of the tender for the tender group. As far as possible, these documents must be attached as files submitted to Amgros as part of the offer.

All documents can be attached as PDF-files or scanned JPG-files. The system allows attachment of up to 5 files. If there are more than 5 files, they should be collected into a Zip file, since you can only attach 5 files per offer (regardless of how many tender numbers the offer includes). The following explains how to create a Zip file.

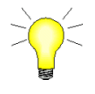

The way a Zip file is created may vary depending on the operating system, etc. used. The instructions below are based on how to create a ZIP-file with Danish Windows.

#### Create a Zip file

> Find the documents in your Windows Explorer:

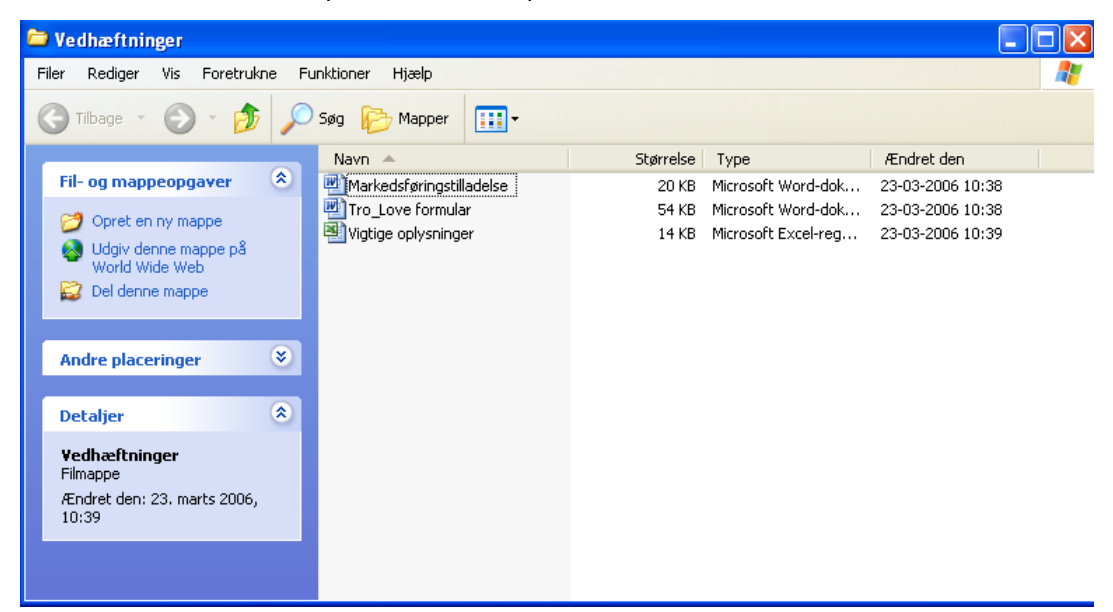

Highlight the relevant documents:

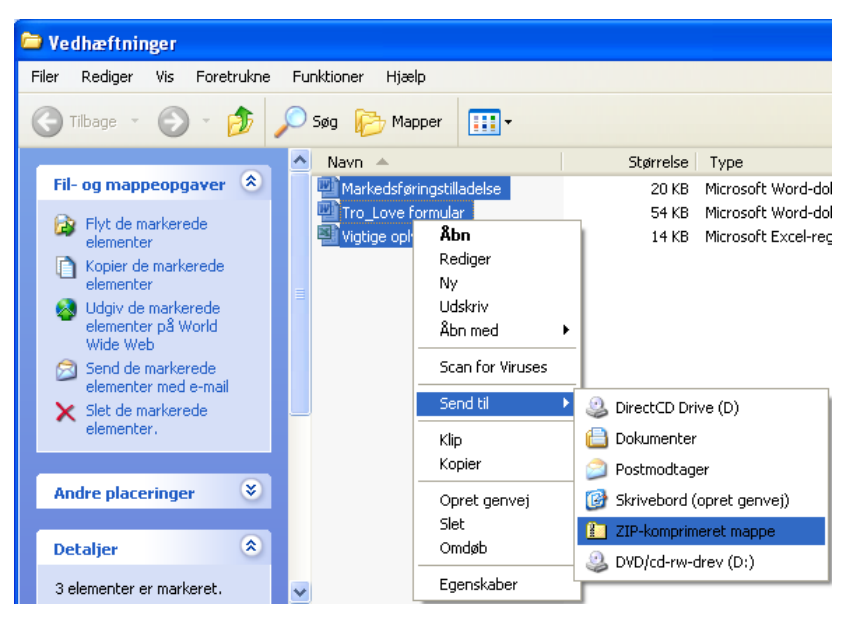

> Right-click, select "Send til" (send to) and then the menu item "Zip-komprimeret mappe":

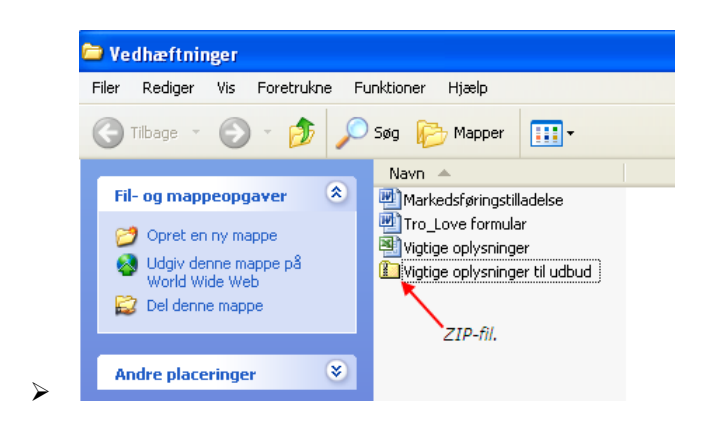

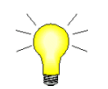

The maximum file size of a Zip file is 20 MB.

The Zip file is now created, and you can attach it to the offer. This is done as follows:

### > Click on the key "Gennemse" (check):

| Udb.gru | ppe: 2018 - 1.6016   | .b       |                       |                       |      |                             |                    |                  |             |                                     |                  |      |
|---------|----------------------|----------|-----------------------|-----------------------|------|-----------------------------|--------------------|------------------|-------------|-------------------------------------|------------------|------|
| Bemær   | k et krav i rela     | tion t   | il afgivelse af t     | tilbud, herunder ang: | ivel | se af pris for d            | le tilbudte varer, | er beskrevet     | i udbudsbet | ingelserne                          | e for den ovenfo | r næ |
|         |                      |          |                       |                       |      |                             |                    |                  |             |                                     |                  |      |
|         | Udbudsnr.            |          | Region                | ATC-kode              | Ge   | nerisk navn                 |                    | Dispenseringsfor | m           |                                     | Styrke           | Pak  |
| 0       | 1                    |          | National              | N02AA01               | Мо   | rphin                       |                    | Depottabletter   |             |                                     | 5mg              | ,    |
| 0       | 2                    |          | National              | N02BE01               | Par  | Paracetamol Tabletter       |                    |                  |             | 500mg                               | <b>1</b> 00      |      |
| 0       | 2                    |          | National              | N02BE01               | Par  | Paracetamol Tabletter       |                    |                  |             | 500mg                               | 20 :             |      |
| 0       | 3                    |          | National              | M01AE01               | Ibu  | Ibuprofen Tabletter         |                    |                  |             | 400mg                               | ,                |      |
| 0       | 3                    |          | National              | M01AE01               | Ibu  | Ibuprofen Tabletter         |                    |                  |             |                                     | 600mg            | ,    |
| 0       | 4                    |          | National              | N02AC04               | De   | Dextropropoxyphen Tabletter |                    |                  |             |                                     | 65mg             | 3    |
|         |                      |          |                       |                       |      |                             |                    |                  | -           |                                     |                  |      |
|         | Jdbudsnr.            | Tilbud   | Varenr.               | Forv. varenr.         |      | Varenavn                    | Dispenseringsform  |                  | Styrke      | Pakningsstør                        | rrelse           |      |
|         |                      |          |                       |                       |      |                             |                    |                  |             |                                     |                  |      |
| Leve    | randørkontrol Dist   | ributøre | er og kontaktpersoner |                       |      |                             |                    |                  |             |                                     |                  |      |
| Vedha   | æftet fil            |          |                       |                       |      |                             |                    |                  | []          | Filbudsansvarlig<br>/ælg eller indt | )                |      |
| Fil Na  | ivn                  |          | Fjern                 | ·                     | 0    | Gem som                     |                    |                  | Ľ           | racig eller indi                    |                  |      |
|         | (                    | Genne    | mse //edhæft          | Check                 |      |                             |                    |                  |             |                                     |                  |      |
| Eksp    | ortér Gem tilbud til | senere   | redigering            |                       |      |                             |                    |                  |             |                                     |                  |      |

> Find the file on the network and click the key "Åbn"(open)

| 🥌 Vælg fil til overførsel                                                                                                    |                                                    |                                  |                           |                     |     |                      |         | ×   |
|----------------------------------------------------------------------------------------------------|----------------------------------------------------|----------------------------------|---------------------------|---------------------|-----|----------------------|---------|-----|
| ← → × ↑ 🧧 > Denne pc > Skrivebord > `                                                                                                    | Tilbudsgivning                                     |                                  |                           |                     | ~ Õ | Søg i Tilbudsgivning |         | P   |
| Organiser 👻 Ny mappe                                                                                                    |                                                    |                                  |                           |                     |     | BEE                  | •       | 0   |
| <ul> <li>SoneDrive - Amgros</li> <li>Denne pc</li> <li>Billeder</li> <li>Dokumenter</li> <li>Musik</li> <li>Overfarsler</li> <li>Skrivebord</li> <li>Videoer</li> <li>Windows10_0S (C:)</li> <li>dBase (l\amgros01.amgros.local) (b)</li> <li>navidata (\amgros01.amgros.local) (b)</li> <li>amgrosfs7 (\amgros01.amgros.local) (b)</li> <li>amgrosfs7 (\amgros01.amgros.local) (b)</li> <li>in nividata (\amgros01.amgros.local) (b)</li> <li>in nividata (\amgros01.amgros.local) (b)</li> </ul> | <ul> <li>Nuvn</li> <li>Tilbudsmateriale</li> </ul> | Ændringsdato<br>17-01-2018 10:11 | Type<br>Adobe Acrobat D., | Størrelse<br>489 KB |     |                      |         |     |
| Filnavn: Tilbudsmateriale                                                                                                    |                                                    |                                  |                           |                     | ~   | Alle filer (* *)     |         | ~   |
|                                                                                                    |                                                    |                                  |                           |                     |     | Abn 🙀                | Annulle | r . |

## Click the key "Vedhæft" (attach):

| Udb.grup | ope: 2018 - 1.60     | 16.b                |               |                  |         |                 |                    |                 |        |
|----------|----------------------|---------------------|---------------|------------------|---------|-----------------|--------------------|-----------------|--------|
| Bemærk   | r et krav i rel      | lation til af       | givelse af    | tilbud, herunder | angivel | se af pris fo   | r de tilbudte vare | r, er beskrevet | : i ud |
|          |                      |                     |               |                  |         |                 |                    |                 |        |
|          | Udbudsnr.            | Region              | 1             | ATC-kode         | Ger     | nerisk navn     |                    | Dispenseringsf  | orm    |
| 0        | 1                    | Nation              | al            | N02AA01          | Mo      | rphin           |                    | Depottabletter  |        |
| 0        | 2                    | Nation              | al            | N02BE01          | Par     | acetamol        |                    | Tabletter       |        |
| 0        | 2                    | Nation              | al            | N02BE01          | Par     | racetamol       |                    | Tabletter       |        |
| 0        | 3                    | Nation              | al            | M01AE01          | Ibu     | ıprofen         |                    | Tabletter       |        |
| 0        | 3                    | Nation              | al            | M01AE01          | Ibu     | ıprofen         |                    | Tabletter       |        |
| •        | 4                    | Nation              | al            | N02AC04          | De      | xtropropoxyphen |                    | Tabletter       |        |
|          |                      |                     |               |                  |         |                 |                    |                 |        |
| U        | dbudsnr.             | Tilbud              | Varenr.       | Forv. varenr.    |         | Varenavn        | Dispenseringsform  |                 | Styrk  |
|          |                      |                     |               |                  |         |                 |                    |                 |        |
| Lever    | andørkontrol D       | istributører og ko  | ntaktpersoner | ]                |         |                 |                    |                 |        |
| - Vedhæ  | ertet fil            |                     |               |                  |         |                 |                    |                 |        |
| Fil Nav  | 'n                   |                     | Fjerr         | 1                | G       | Sem som         |                    |                 |        |
|          |                      |                     |               |                  |         |                 |                    |                 |        |
|          |                      |                     |               | At               | ttach   |                 |                    |                 |        |
| C:\Use   | ers\bir\Desktop\Tilb | Gennense            | Vedhæft       | $\rightarrow$    |         |                 |                    |                 |        |
| Ekspo    | rtér Gem tilbud      | l til senere redige | ring          |                  |         |                 |                    |                 |        |

The file will now appear in the file summary of the offer.

| Vedhæftet fil                              |              |         |
|--------------------------------------------|--------------|---------|
| Eil Wavn                                   | Fjern        | Gem som |
| Tilbudsmateriale.pdf                       | <u>Fiern</u> | Gem som |
| Gennemse Vedhæft                           |              |         |
| Eksportér Gem tilbud til senere redigering |              |         |

The system will then attach the file to the offer when it is submitted.

If the supplier submits offers for several tender groups, some of the required documents may be the same for these tender groups. However, in the interest of Amgros I/S' handling of offers, it is a requirement that all the required documents in a tender group are sent with the offer submitted under that tender group.

Failure to meet the formal requirements for the content of the individual offer means that the offer can - and may be considered unconditional, cf. paragraph 8 of the tender specification.

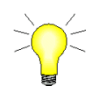

The size of the attached file or total size of all files can be a maximum of 20 MB. The system will issue a warning if this limit is exceeded.

#### 2.5 Save offer for later editing

If during the bidding process you want to stop work and continue at another time or proofread the information entered, you can save the offer for later editing.

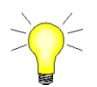

Note that "Leverandørkontrol" (supplier check) is activated automatically. If there is an error in the offer, you cannot save it until the error is corrected.

You can save the offer for later editing by either yourself or another person who is also registered as a user of the tendering system for the same tenderer, as follows:

#### > Press the key "Gem tilbud til senere redigering" (save tender for later editing).

| Udb.gr | uppe:     | 2018 - 1.601 | 5.b           |                   |                     |                      |                    |               |             |                    |                 |                       | Ordregiver | Amgros  |                     |
|--------|-----------|--------------|---------------|-------------------|---------------------|----------------------|--------------------|---------------|-------------|--------------------|-----------------|-----------------------|------------|---------|---------------------|
| Bemæ   | rk et     | krav i rela  | tion til      | afgivelse af t    | ilbud, herunder ang | ivelse af pris for ( | de tilbudte varer, | er beskreve   | t i udbudsl | petingelserne      | for den ovenfor | : nævnte udbudsgruppe |            |         | 0                   |
|        |           |              |               |                   |                     |                      |                    |               |             |                    |                 |                       |            |         | Tilbud: (Alle)      |
|        | U         | dbudsnr.     | Re            | gion              | ATC-kode            | Generisk navn        |                    | Dispensering  | sform       |                    | Styrke          | Pakning               | En.kode    | Enhed   | Mængde i enhed      |
| 0      | 1         |              | Na            | tional            | N02AA01             | Morphin              |                    | Depottablette | r           |                    | 5mg             |                       | DW         | 0,1 g   | 100.000             |
| 0      | 2         |              | Na            | tional            | N02BE01             | Paracetamol          |                    | Tabletter     |             |                    | 500mg           | 100 stk. glas         | DW         | 3 g     | 1.000.000           |
| 0      | 2         |              | Na            | tional            | N02BE01             | Paracetamol          |                    | Tabletter     |             |                    | 500mg           | 20 stk blister        | DW         | 3 g     | 5.000.000           |
| 0      | 3         |              | Na            | tional            | M01AE01             | Ibuprofen            |                    | Tabletter     |             |                    | 400mg           |                       | DW         | 1,2 g   | 20.000.000          |
| 0      | 3         |              | Na            | tional            | M01AE01             | Ibuprofen            |                    | Tabletter     |             |                    | 600mg           |                       | DW         | 1,2 g   | 3.000.000           |
| 0      | 4         |              | Na            | tional            | N02AC04             | Dextropropoxyphen    |                    | Tabletter     |             |                    | 65mg            |                       |            | 0,3 g   | 10                  |
|        |           |              |               |                   |                     |                      |                    |               |             |                    |                 |                       |            |         |                     |
|        | Udbuds    | nr.          | Tilbud        | Varenr.           | Forv. varenr.       | Varenavn             | Dispenseringsform  |               | Styrke      | Pakningsstør       | relse           | Enhed pr. pakning     | Pris pr    | . enhed | Pris pr. pakning    |
|        |           |              |               |                   |                     |                      |                    |               |             |                    |                 |                       |            |         |                     |
| Lev    | erandøi   | rkontrol Dis | tributører og | g kontaktpersoner |                     |                      |                    |               |             |                    |                 |                       |            |         | Opret Redigér Fjern |
| [ Ved  | æftet fil | l            |               |                   |                     |                      |                    |               | 1           | - Tilbudsansvarlig | I <u></u>       |                       |            |         |                     |
| Fil N  | avn       |              |               | Fjern             |                     | Gem som              |                    |               |             | Vælg eller indt    | ast             |                       | ~          |         |                     |
|        |           |              | Gennemse      | e Vedhæft         |                     |                      |                    |               |             |                    |                 |                       |            |         |                     |
| Eks    | poner     | Gem tilbud t | il senere red | ligering          |                     |                      |                    |               |             |                    |                 |                       |            |         | Videre til ESPD     |

> Then press" Ok" when the message to whom the tender is saved is read.

|    | Ibuprofen<br>Eribulin | Tabletter<br>Injektionsvæske                                                                                                  | Translation<br>Your offer is now savediting by "your name<br>portal. Click "ok" to e | red on the server for later<br>ne", company, user tendering<br>exit the program. |
|----|-----------------------|----------------------------------------------------------------------------------------------------|--------------------------------------------------------------------------------------|----------------------------------------------------------------------------------|
| gr | Forv.<br>3625         | Tilbuddet er nu blevet gemt på serveren ti<br>Kursusdeltager Kursus1 Kursus, Bruger Le<br>afslutte programmet.<br>Ok Annullér | senere redigering af<br>/erandørportal. Klik ok for at                               | gsstørrelse Enhed pr<br>28 stk blister<br>100 stk.                               |
|    |                       |                                                                                                    | Ibudsansvarlig                                                                       |                                                                                  |

> Close the window by clicking "Forlad siden" (leave the page)

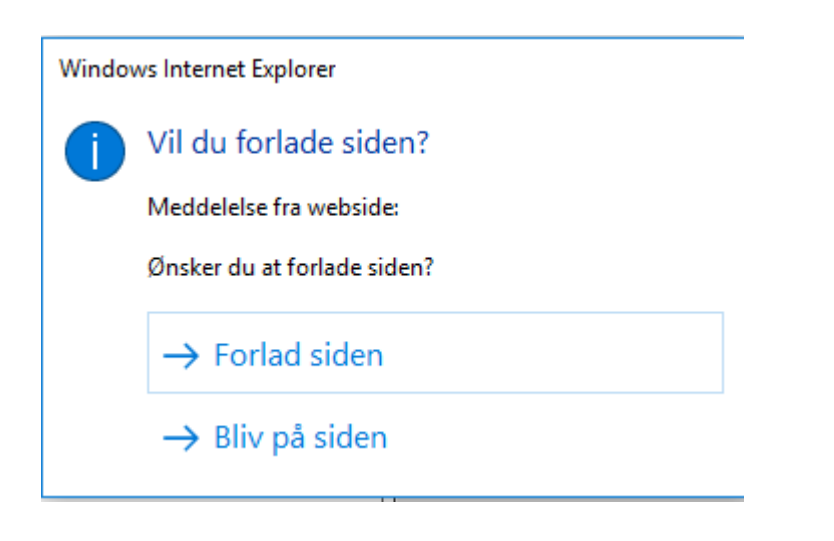

Submitted offers for the tender are displayed on the screen, and who has saved offers.

| Udbudsgruppe                                                                                                    |
|----------------------------------------------------------------------------------------------------|
| 2019 - 1.1019.b                                                                                                    |
| Særlige oplysninger                                                                                                    |
| Særlige oplysninger vedrørende udbud 2019 - 1.1019.b<br>Der er ingen særlige oplysninger vedrørende dette udbud.                                                                                                    |
| Materiale                                                                                                    |
| Udbudsmateriale<br><sup>2</sup> 2019 - 1.1019.b HTML udbudsbekendtgørelse til EU<br><sup>2</sup> 2019 - 1.1019.b Udbudsbetingelser<br><sup>2</sup> 2019 - 1.1019.b Vareliste DOC<br><sup>2</sup> 2019 - 1.1019.b Udkast til rammeaftale                                                                                                    |
| Øvrige dokumenter og information                                                                                                    |
| Øvrige dokumenter og information<br>Ingen øvrige dokumenter fundet.                                                                                                    |
| Afgiv tilbud                                                                                                    |
| Dine tilbud under udarbejdelse         Her kan du vælge at redigere et tilbud der i forvejen arbejdes på, eller opret et nyt.         Der er tidligere afsendt et tilbud vedr. udbudsgruppen! Afsendelse af et nyt tilbud vil overskrive det allerede afsendte.         Kan redigeres af       Gemt af         O Kursus1 Kursus       Kursus1 Kursus         Kursus1 Kursus       Kursus1 Kursus         20-03-2018 13:45:17         Kursus1 Kursus       Kursus1 Kursus         20-03-2018 13:32:04 Afsendt         Kursus1 Kursus       Kursus1 Kursus         20-03-2018 11:55:47 Afsendt / overskrevet |

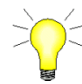

The offer can be opened to resume work on it. This is done by selecting the saved offer and pressing "**Åbn**" (open).

Note, however, that other users will be able to create new offers and thus overwrite the existing ones.

If the person in question is absent, other users from the same company will still be able to continue working on the offer.

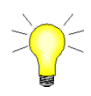

When submitting an offer to Amgros, the submitted offer is saved automatically.

### 2.6 Exportation of bid

when you are about to finish the offer, or when you simply want to save and browse already created offers, it is possible to export the offer to your own computer.

|                       | Udbudsr         | vr.            | Region                              | ATC-kode                               | Generisk navn                        | Dispe |
|-----------------------|-----------------|----------------|-------------------------------------|----------------------------------------|--------------------------------------|-------|
| 6                     | 1               |                | National                            | N018802                                | Lidocain                             | Kuta  |
|                       | 2               | +              | National                            | N018852                                | Lidocain, kombinationer              | Injek |
| )                     | 3               |                | National                            | R034K07                                | Formoterol og budesonid (Turbuhaler) | Inhal |
| 5                     | 4               |                | National                            | R03AK07                                | Formoterol og budesonid (Turbuhaler) | Inhal |
| 2                     | 5               |                |                                     |                                        |                                      |       |
| 2                     | 5               | Ekspo          | ortér til                           | bud                                    |                                      |       |
|                       | 6               | <b>Ferry</b> 1 |                                     |                                        |                                      |       |
| Udbu                  | udsnr.          | Format         |                                     |                                        |                                      |       |
|                       |                 | N              | avn                                 |                                        |                                      |       |
|                       |                 | 📩 E            | ksport til Pl                       | DF                                     |                                      |       |
|                       |                 | 🔮 <u>E</u>     | ksport til XI                       | ML                                     |                                      |       |
|                       |                 |                |                                     |                                        |                                      |       |
|                       |                 | <b>B</b>       | ksport til C                        | <u>SV (normal)</u>                     |                                      |       |
|                       |                 |                | <u>ksport til C</u><br>ksport til C | <u>SV (normal)</u><br>SV (alle udbudsd | letalier)                            |       |
|                       |                 |                | ksport til C<br>ksport til C        | <u>SV (normal)</u><br>SV (alle udbudsd | letaljer)                            |       |
|                       |                 |                | ksport til C                        | <u>SV (normal)</u><br>SV (alle udbudsd | letalier)                            |       |
| Leverand              | dørkor          |                | ksport til C                        | <u>SV (normal)</u><br>SV (alle udbudsd | detalier)<br>Luk                     |       |
| Leveranc<br>/edhæftet | dørkor<br>t fil |                | ksport til C                        | <u>SV (alle udbudsd</u>                | letaljer)<br>Luk                     |       |

### > To do this, press the key "Eksporter" (export):

- Select where to save the file
- > It is possible to choose between two different formats (files of type):
  - 1) CSV (normal): Here it is possible to export all the created offer details

2) CSV (all tender details): Here it is possible to export the entire tender group including all offer details, and if offer details are created, they will also be included in the export.

3) PDF: A formatted report

4) XML: A special format used only internally for dispatch

The format saved is called .csv. This format is viewed best with Microsoft Excel:

| 🗀 Vedhæftninger                        |         |                                                                                                    |                                                                                          |             |                                     |                                                                                                    |                                                                                                    | X                          |
|----------------------------------------|---------|----------------------------------------------------------------------------------------------------|------------------------------------------------------------------------------------------|-------------|-------------------------------------|----------------------------------------------------------------------------------------------------|----------------------------------------------------------------------------------------------------|----------------------------|
| Filer Rediger Vis Fi                   | oretrul | kne Funktioner                                                                                           | Hjælp                                                                                    |             |                                     |                                                                                                    |                                                                                                    | <b>A</b>                   |
| 🕞 Tilbage 🔹 🌍                          | D       | 🦻 🔎 Søg 🖗                                                                                                | Mapper                                                                                   | ]-          |                                     |                                                                                                    |                                                                                                    |                            |
|                                        |         | 🔄 🔼 Navn -                                                                                               | <b>A</b>                                                                                 |             | Størrels                            | е Туре                                                                                               | Ændret den                                                                                                    |                            |
| Fil- og mappeopgav                     | er (    | <ul> <li>Marka</li> <li>Tro_L</li> <li>Vigtig</li> <li>Vigtig</li> <li>Vigtig</li> <li>Vigtig</li> </ul> | edsføringstilladelse<br>.ove formular<br>e oplysninger<br>e oplysninger til u<br>- 2.5.b | e<br>dbud   | 20 K<br>54 K<br>14 K<br>16 K<br>2 K | B Microsoft Word<br>B Microsoft Word<br>B Microsoft Excel-<br>B ZIP-komprimere<br>B Microsoft Office | -dok         23-03-2006 10:3           -dok         23-03-2006 10:3           reg         23-03-2006 10:4           t ma         23-03-2006 10:4           exc         23-03-2006 11:0 | 38<br>38<br>39<br>11<br>01 |
| World Wide Web                         |         | Aicrosoft Excel                                                                                          | 2007 - 2.5.b                                                                             |             |                                     |                                                                                                    |                                                                                                    |                            |
| Send denne fil me                      | :21     | Filer Rediger                                                                                            | Vis Indsæt I                                                                             | Formater    | Funktioner D                        | ata Vindue Hi                                                                                        | æln –                                                                                                    | đΧ                         |
| e-maii<br>🏊 Lidskriv denne fil         |         | ······································                                                                   | - 10                                                                                     |             | ×πi≡ 3                              |                                                                                                    |                                                                                                    |                            |
| Slet denne fil                         |         |                                                                                                    | • 10                                                                                     |             | <u> </u>                            |                                                                                                    |                                                                                                    | Ŧ                          |
| ^                                      | : 🔛     |                                                                                                    | 100                                                                                      | 💆 🖷 ():     | 🗈 🛛 🖤 🖗 Besvar                      | med <u>æ</u> ndringer                                                                                | Afslut gennemsyn 👳                                                                                                    |                            |
| Andre placeringer                      |         | · 🔒 📮                                                                                                    |                                                                                          |             |                                     |                                                                                                    |                                                                                                    |                            |
| and the second second second           | 2       | Snagit 🔄 Wind                                                                                            | wo                                                                                       |             |                                     |                                                                                                    |                                                                                                    |                            |
|                                        |         | AI 🔻                                                                                                    |                                                                                          | asgruppe:   |                                     |                                                                                                    | D                                                                                                    |                            |
|                                        | 1       | A<br>Udbudegruppe:                                                                                       | 2007-25 h                                                                                | D           |                                     | L L                                                                                                  | U                                                                                                    | <u> </u>                   |
|                                        | 2       | Tidspunkt:                                                                                               | 2007 - 2.3.0                                                                             | 06-03       | -2023 11:01                         |                                                                                                    |                                                                                                    |                            |
| Martin Contractor                      | 3       | Gemt af:                                                                                                 | Technical write                                                                          | er Tanja Tu | illberg, Udda                       | nnelseskonsuler                                                                                      | nt                                                                                                    |                            |
| and the second second                  | 4       |                                                                                                    |                                                                                          |             |                                     |                                                                                                    |                                                                                                    | =                          |
| all and the second second              | 5       |                                                                                                    |                                                                                          |             |                                     |                                                                                                    |                                                                                                    |                            |
|                                        | 6       | Udbudsnr.                                                                                                | ATC-kode                                                                                 |             |                                     | Generisk navn                                                                                        | Dispenseringsform                                                                                                    | Sty                        |
|                                        | 4       | 2                                                                                                    | LU1AXU4                                                                                  |             |                                     | Dacarbazin                                                                                           | Pul.t.inj.+inf.jopl.                                                                                                    | 100                        |
| Contraction of the second              | a       | 2                                                                                                    |                                                                                          |             |                                     | Dacarbazin<br>Decerbezin                                                                             | Pul.t.inj.+int.jopi.                                                                                                    | 200                        |
|                                        | 10      | 2                                                                                                    |                                                                                          |             |                                     | Dacarbazin                                                                                           | Pulvtinfvæskejopt                                                                                                    | 1.0                        |
| and the second line of the second line | 11      | 2                                                                                                    | 2017 9004                                                                                |             |                                     | Easarbain                                                                                            | antenne oorojopi                                                                                                    |                            |
|                                        | 12      |                                                                                                    |                                                                                          |             |                                     |                                                                                                    |                                                                                                    | ~                          |
| Sector and Designed                    | H 4     | ▶ N \2007 -                                                                                              | 2.5.b/                                                                                   |             |                                     | <                                                                                                    |                                                                                                    | >                          |
|                                        | Klar    |                                                                                                    |                                                                                          |             |                                     |                                                                                                    |                                                                                                    | :                          |

There are two different ways in which you can get an overview of the total offer on your own computer.

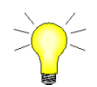

There is no link between the csv.file or PDF-file and the tendering system. This means that you must make all corrections/edits in the system.

When the offer is finalized in the tendering system, it is ready for submission.

### 2.7 On to the ESPD

Once all the offer data has been completed, the offer is ready for submission to Amgros. Next press "Videre til ESPD" (next to ESPD), where you are initially asked to confirm distributors and contacts.

Then you are directed to 1) Declaration regarding Regulation (EU) No. 833/2014 to be completed with a statement of truth and 2) Questions in relation to ESPD. If you agree with the pre-filled answers, click on "Næste" (the Next key) in the first screenshot and on "Accept" (the Accept key) in the next screenshot.

At the same time of submission, the offer will be automatically saved to the user who is logged in and has pressed the Send key.

(Please note that other people who are registered as users on Amgros' Supplier and Tendering portal under that tenderer/company also have access to open and correct the offer). This is a help if you want to make a correction after the submission, as you can open the submitted offer, make the correction, and resend the offer. **Offers can be edited until the offer deadline**.

When the offer is submitted it will be automatically checked with the control built into the system. It is also possible to carry out this control during the bidding process. This is done via key.

|       |        |           |             | (                | 0.100.1,1              |          |       |     |                                                                  | Translation                                                                                                    |  |
|-------|--------|-----------|-------------|------------------|------------------------|----------|-------|-----|------------------------------------------------------------------|----------------------------------------------------------------------------------------------------|--|
|       |        | Udbuds    | nr.         | Region           | ATC-kode               | Generisk | navn  |     | Dispe                                                            | Tutsuton                                                                                                    |  |
| 0     | •      | 1         |             | National         | N02BE01                | Paraceta | mol   |     | Table                                                            | The offer is verified. NOTE the system can only                                                                                    |  |
| 0     | •      | 1         |             | National         | N02BE01                | Paraceta | mol   |     | Table                                                            | partially check that the product(s) offered meet the                                                                               |  |
| 0     |        | 2         |             | National         | M01AE01                | Ibuprofe | n     |     | Table                                                            | requirements under the specific tender number.                                                                                     |  |
| C     |        | 2         |             | National         | M01AE01                | Ibuprofe | n     |     | Table         Refer to the instructions for offer submission. It |                                                                                                    |  |
| 0     |        | 3         |             | National         | L01XX41                | Eribulin |       |     | Injekt                                                           | suppliers' responsibility that the requirements are                                                                                |  |
|       |        |           |             |                  |                        |          | -     |     |                                                                  | met and that the offer is conditional.                                                                                             |  |
|       | Udbi   | udsnr.    | Tilbud      | Varenr.          |                        |          | Forv. |     | Tilbudd                                                          | let blev varificeret. Bemærk at systemet kun til dels kan                                                                          |  |
| 0     | 1      |           | Tilbud 1    | Varenumm         | er ej i taksten/ATC-gr |          | 3625  | (i) | kontrol                                                          | lere, at den eller de tilbudte varer opfylder kravene under det<br>dende udbudsnummer. Der henvises til vejledningen for afgivelse |  |
| C     | 1      |           | Tilbud 1    | 038252           |                        |          |       |     | af tilbu<br>tilbudet                                             | d. Det er leverandørens ansvar, at kravene er opfyldt og at<br>t er konditionsmæssigt.                                             |  |
|       |        |           |             |                  |                        |          |       |     |                                                                  | Ok Annullér                                                                                                    |  |
|       |        |           |             |                  |                        |          |       |     |                                                                  |                                                                                                    |  |
|       |        |           |             |                  |                        |          | L     |     |                                                                  |                                                                                                    |  |
|       |        |           |             |                  |                        |          |       |     |                                                                  |                                                                                                    |  |
|       |        |           |             |                  |                        |          |       |     |                                                                  |                                                                                                    |  |
| Lev   | eranc  | lørkontro | I Distribut | ører og kontakti | personer               |          |       |     |                                                                  |                                                                                                    |  |
| r Vec | lhæfte | et fil 🕹  |             |                  |                        |          |       |     |                                                                  | Tilbudsansvarlig                                                                                                    |  |

"Leverandørkontrol" (supplier check).

As shown in the screenshot, this verification informs you whether it is necessary to change the offer for it to be submitted.

It is recommended to carry out this check on an ongoing basis "Leverandørkontrol" (supplier check).

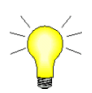

The following are checked:

- That offers are submitted on all the offer lines with the same tender number (Always checked)
- That "Pris pr. enhed" (price per unit) for pharmaceuticals offered is the same on offers under one tender number regardless of packaging size, when it is a requirement that price per unit must be the same for different packages. For further information please check the specific tender specifications.

**Note** that the system can only partly check that the pharmaceuticals offered meet the requirements of the tender number in question.

It is the supplier's responsibility that all requirements are met, and that the offer is conditional.

Note that the control function does not apply in connection with "bagatelkøb" (trifle agreements), cf. section 7.

An offer manager is then assigned, and the offer is saved.

- Assign a person responsible for the offer who is Amgros' primary contact, when the offer subsequently is processed/handled, and the outcome of the tender is announced.
- Remember to attach relevant files.
- > In the tender window press the key "Videre til ESPD" (on to ESPD).

| 4                 | National            | R03AK07          | Formoterol og budes | onid (Turbuhaler) |                   | Inhalabonspulver  |        | 4,5+160 mikrog/dosis                                         | 60 doser         |      | DDA       | 4 sug  | 150                 |
|-------------------|---------------------|------------------|---------------------|-------------------|-------------------|-------------------|--------|--------------------------------------------------------------|------------------|------|-----------|--------|---------------------|
| 5                 | National            | R03AK07          | Formoterol og budes | onid (Turbuhaler) |                   | Inhalationspulver |        | 4,5+160 mikrog/dosis                                         | 120 doser        |      | DDA       | 4 sug  | 43.410              |
| 5                 | National            | R03AK07          | Formoterol og budes | onid (Turbuhaler) |                   | Inhalationspulver |        | 4,5+160 mikrog/dosis                                         | 360 doser        |      | DDA       | 4 sug  | 10                  |
| 6                 | National            | R034K07          | Formoterol on hudes | noid (Turbuhaler) |                   | Tobalationsoulver |        | 94370 mikron/dosie                                           | 60 doser         |      | DDA .     | 2 6110 | 98.130              |
| Udbudsnr.         | Tilbud              | Varenr.          | Forv. varenr.       | Varenavn          | Dispenseringsform |                   | Styrke | Pakningsstørrelse Er                                         | nhed pr. pakning | Pris | pr. enhed | Pri    | s pr. pakning       |
|                   |                     |                  |                     |                   |                   |                   |        |                                                              |                  |      |           |        |                     |
| everandørkontrol  | Distributører og ko | ontaktpersoner   |                     |                   |                   | ]                 | C.T    | ilbudsansvarlig                                              |                  |      |           |        | Opret Rediger Fjern |
| everanderkontrol  | Distributører og ko | Fjern            |                     | Gem som           |                   | La .              | Ţ.     | iBudaanovarlig —<br>dbudskoordinator Birgit Rasmussen, Koord | linator          | ~    |           |        | Opret Rediger Fjom  |
| Leverandorkontrol | Distributerer og ko | Fjern<br>Vedhæft |                     | Gem som           |                   | Le .              | U      | iBudsansvarlig<br>Brudskoordinator Birgit Rasmussen, Koord   | linator          | V    |           |        | Opret Rediger Fiem  |

By pressing the key "Videre til ESPD" (on to ESPD), the offer is automatically saved to the user who submits the offer, so you can subsequently correct what has been submitted and resubmit it until the offer deadline expires.

If there are no attached files to the offer, a reminder will appear. If no files need to be attached, press "Ja" (yes).

|                                                                                                    | Translation                                                                                                    |
|----------------------------------------------------------------------------------------------------|----------------------------------------------------------------------------------------------------|
| Det aktuelle tilbud har ingen vedhæftede filer.<br>Er du sikker på, at du vil fortsætte afsendelsen af dette tilbud? | The current offer has no attachments. Are you<br>sure you want to continue submitting this<br>offer?<br>Ja = Yes<br>Nej = No |
| Ja                                                                                                    |                                                                                                    |

You will then be asked to confirm distributors and contacts (distributører og kontaktpersoner). This information will be stated in the annex to the framework agreement, if an agreement is entered into with the tenderer:

If the information is correct, click "Bekræft" (Confirm). Otherwise, information is changed by selecting a line and clicking "Rediger" (Edit).

| tributører                           |                                                     |                         |                                                      |
|--------------------------------------|-----------------------------------------------------|-------------------------|------------------------------------------------------|
| Navn                                 |                                                     |                         |                                                      |
| distrib 1                            |                                                     |                         |                                                      |
| distrib 2                            |                                                     |                         |                                                      |
| distrib 3                            |                                                     |                         |                                                      |
|                                      |                                                     |                         |                                                      |
| ·                                    |                                                     |                         | <b>Opret</b> Redigér Fje                             |
| ntaktpersoner<br>Fornavn             | Efternavn                                           | E-mail                  | Opret Redigér Fje                                    |
| ntaktpersoner<br>Fornavn<br>Testnavn | Efternavn<br>Testfirma1                             | E-mail<br>dsc@amgros.dk | Opret Redigér Fje<br>Telefon<br>88713084             |
| Testnavn<br>test2                    | Efternavn<br>Testfirma1<br>testfirma2               | E-mail<br>dsc@amgros.dk | Opret Redigér Fje                                    |
| Testnavn<br>test2<br>test4           | Efternavn<br>Testfirma1<br>testfirma2<br>testfirma4 | E-mail<br>dsc@amgros.dk | Opret     Redigér     Fje       Telefon     88713084 |

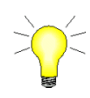

If distributor or contact information needs to be updated or corrected permanently, this must be done on the site below the menu item "Mine firmasider" (my company page)⇔"Firmastamdata" (company master data) ⇔ "Kontaktpersoner og distributører" (contacts and distributors).

### 2.8 Declaration regarding Regulation (EU) No. 833/2014

Declaration regarding Regulation (EU) No. 833/2014 must be filled out with a statement of truth.

| Erklæring vedrørende forordning (EU) nr. 833/2014                                                                                                    |
|----------------------------------------------------------------------------------------------------|
| Ved afgivelse af tilbuddet erklærer tilbudsgiveren hermed, at en tildeling af kontrakt i<br>nærværende udbud ikke vil stride imod forbuddet fastsat i artikel 5k, stk. 1, i EU-forordning<br>833/2014 om restriktive foranstaltninger på baggrund af Ruslands handlinger, der destabiliserer<br>situationen i Ukraine, som ændret ved forordning (EU) 2022/1269.                                                                                                    |
| Bestemmelsen (artikel 5k, stk. 1) lyder som følger:                                                                                                    |
| "Det er forbudt at tildele eller fortsætte gennemførelse af offentlige kontrakter eller<br>koncessionskontrakter, der er omfattet af udbudsdirektiverne samt artikel 10, stk. 1 og 3, artikel<br>10, stk. 6, litra a)-e), artikel 10, stk. 8, 9 og 10, og artikel 11, 12, 13 og 14 i direktiv<br>2014/23/EU, artikel 7 og 8 samt artikel 10, litra b)-f) og h)-j), i direktiv 2014/24/EU, artikel 18,<br>artikel 21, litra b)-e) og g)-i), og artikel 29 og 30 i direktiv 2014/25/EU og artikel 13, litra a)-d),<br>f)-h) og j), i direktiv 2009/81/EF, til eller med: |
| a) russiske statsborgere eller fysiske eller juridiske personer, enheder eller organer, der er<br>etableret i Rusland                                                                                                    |
| <ul> <li>b) juridiske personer, enheder eller organer, hvoraf en enhed som omhandlet i nærværende<br/>stykkes litra a) direkte eller indirekte ejer over 50 %, eller</li> </ul>                                                                                                    |
| <li>c) fysiske eller juridiske personer, enheder eller organer, der handler på vegne af eller efter<br/>anvisning fra en enhed som omhandlet i nærværende stykkes litra a) eller b),</li>                                                                                                    |
| herunder, hvis de tegner sig for mere end 10 % af kontraktværdien, underentreprenører,<br>leverandører eller enheder, hvis formåen er udnyttet, jf. udbudsdirektiverne."                                                                                                    |
| Undertegnede virksomhed erklærer samtidig, at denne straks vil give Amgros I/S skriftlig<br>meddelelse, hvis undertegnede virksomhed i aftaleperioden skulle blive omfattet af ovenstående.                                                                                                    |
| Klik her, hvis du på tro og love bekræfter, at ovenstående er korrekt                                                                                                    |
| 1) Klik her, hvis du ikke kan bekræfte ovenstående                                                                                                    |

**1)** *Click here, if you confirm in good faith that the above is correct*, you will automatically proceed to filling in the ESPD and further in the bidding process.

| anvisning fra en enhed s                            | som omhan                     | dlet i nærværende stykkes litra a) eller b),                                                                                                    |                                       |
|-----------------------------------------------------|-------------------------------|----------------------------------------------------------------------------------------------------|---------------------------------------|
| herunder, hvis de tegne<br>leverandører eller enhed | r sig for me<br>der, hvis for | ere end 10 % af kontraktværdien, underentreprenører,<br>rmåen er udnyttet, jf. udbudsdirektiverne.‴                                                   |                                       |
| Undertegnede virksomh<br>meddelelse, hvis undert    | ed erklære<br>egnede virl     | r samtidig, at denne straks vil give Amgros I/S skriftlig<br>ksomhed i aftaleperioden skulle blive omfattet af ovenstående.                           |                                       |
| Klik her, hv                                        | vis du på tr                  | o og love bekræfter, at ovenstående er korrekt                                                                                                    |                                       |
| 2) K                                                | (lik her, hv                  | is du ikke kan bekræfte ovenstående                                                                                                    |                                       |
|                                                     |                               | Tryk OK for at bekræfte, at du ikke kan afgive tilbud. Dermed a<br>tilbudsprocessen uden afgivelse af tilbud. Tryk Annuller for at v<br>skærmbillede. | ifsluttes<br>ende tilbage til forrige |
|                                                     |                               | OK Annullér                                                                                                    |                                       |

2) *Click here if you cannot confirm the above* - leads to a display where, by pressing OK, you can confirm that you cannot submit an offer. You can then confirm that you cannot submit an offer, or you can undo your answer by pressing Annullér.

#### Translation

#### Declaration regarding Regulation (EU) No. 833/2014

By submitting the offer, the tenderer hereby declares that the award of a contract in this tender will not contravene the prohibition laid down in Article 5k, subsection 1 of EU Regulation 833/2014 on restrictive measures on the basis of Russia's actions destabilizing the situation in Ukraine, as amended by Regulation (EU) 2022/1269.

The provision (Article 5k, subsection 1) reads as follows:

"Article 5k

It shall be prohibited to award or continue the execution of any public or concession contract falling within the scope of the public procurement Directives, as well as Article 10(1), (3), (6) points (a) to (e), (8), (9) and (10), Articles 11, 12, 13 and 14 of Directive 2014/23/EU, Article 7, points (a) to (d), and Article 8, Article 10 points (b) to (f) and (h) to (j) of Directive 2014/24/EU, Article 18, Article 21 points (b) to (e) and (g) to (i), Articles 29 and 30 of Directive 2014/25/EU and Article 13 points (a) to (d), (f) to (h) and (j) of Directive 2009/81/EC, and Title VII of Regulation (EU, Euratom) 2018/1046, to or with:

(a) a Russian national, a natural person residing in Russia, or a legal person, entity or body established in Russia;

(b) a legal person, entity, or body whose proprietary rights are directly or indirectly owned for more than 50 % by an entity referred to in point (a) of this paragraph; or

(c) a natural or legal person, entity or body acting on behalf or at the direction of an entity referred to in point (a) or (b) of this paragraph,

including, where they account for more than 10 % of the contract value, subcontractors, suppliers, or entities whose capacities are being relied on within the meaning of the public procurement Directives."

The undersigned company also declares that it will immediately notify Amgros in writing if the undersigned company should be covered by the above during the agreement period.

### 2.9 Declaration regarding the ESPD (The European Single Procurement Document)

Next step is submission of the ESPD. The offer cannot be made without the ESPD being submitted. The information must first be completed.

|                             | For further in                          | formation about each item, press 🚯                                                                                                   |                                                      |
|-----------------------------|-----------------------------------------|----------------------------------------------------------------------------------------------------|------------------------------------------------------|
| ESPD op                     | lysninger                               |                                                                                                    | ]                                                    |
| Er den øko<br>virksomhed    | nomiske aktør en 1<br>]?                | nikrovirksomhed, en lille eller en mellemstor 🛛 🚯 🔾 Ja                                                                               |                                                      |
| Deltager de<br>ja, sikres d | en økonomiske akt<br>et, at de andre be | ør i udbudsproceduren sammen med andre? Hvis 🕦 🔾 Ja 💿 Nej<br>rørte sender et særskilt ESPD.                                          |                                                      |
| Næste                       | Udskriv                                 | 1/2                                                                                                    |                                                      |
|                             |                                         | Translation                                                                                                    |                                                      |
|                             |                                         | ESPD information                                                                                                    |                                                      |
|                             |                                         | Is the economic operator a Micro, a small or a Medium-Sized Enterp                                                                   | rise? "Yes" 🔿                                        |
|                             |                                         | Does the economic operator participate in the procurement procedule ensured that the other parties concerned submit a separate ESPD. | ire with others? If yes, it must be<br>)"Yes" 〇 "No" |
|                             |                                         | "Next" "Print"                                                                                                    |                                                      |

### > Select the relevant choices and click "Næste" (Next):

If you select" Ja" (Yes) as shown below, some additional questions will appear that need to be answered.

| ESPD oplysninger                                                                              |                                                                                                    |
|-----------------------------------------------------------------------------------------------|----------------------------------------------------------------------------------------------------|
| Er den økonomiske aktør en mikrovirksomher<br>virksomhed?                                     | d, en lille eller en mellemstor 👔 🔾 Ja                                                                                                    |
| Deltager den økonomiske aktør i udbudsproc<br>ja, sikres det, at de andre berørte sender et s | eduren sammen med andre? Hvis 🚯 💿 Ja 🔿 Nej<br>særskilt ESPD.                                                                                                    |
| Hvis ja:                                                                                      |                                                                                                    |
| a) Angiv den økonomiske aktørs rolle i grupp                                                  | en (leder, ansvarlig for specifikke opgaver osv.:                                                                                                    |
|                                                                                               | ^                                                                                                    |
|                                                                                               | $\sim$                                                                                                    |
| b) Angiv de øvrige økonomiske aktører, der s                                                  | ammen deltager i udbudsproceduren:                                                                                                    |
|                                                                                               |                                                                                                    |
|                                                                                               | $\sim$                                                                                                    |
| c) Angiv i givet fald navnet på den deltagend                                                 | e gruppe:                                                                                                    |
|                                                                                               |                                                                                                    |
|                                                                                               | $\sim$                                                                                                    |
|                                                                                               |                                                                                                    |
| Næste Udskriv                                                                                 | 1/2                                                                                                    |
|                                                                                               | Translation                                                                                                    |
|                                                                                               | ESPD information                                                                                                    |
|                                                                                               | Is the seconomic energies a Micro a small or a Madium Sized Enterprise? () "Vec"                                                                                                    |
|                                                                                               | is the economic operator a Micro, a small of a Medium-sized Enterprise? O res                                                                                                    |
|                                                                                               | Does the economic operator participate in the procurement procedure with others? If yes, it must be ensured that the other parties concerned submit a separate ESPD. $lacksquare$ "Yes" $igcar{}$ "No" |
|                                                                                               | If yes:                                                                                                    |
|                                                                                               | a) Indicate the role of the economic operator in the group (leader, responsible for specific tasks, etc.:                                                                                              |
|                                                                                               | b) List the other economic operators participating in the procurement procedure together:                                                                                                    |
|                                                                                               | c) If applicable, enter name of the participating group:                                                                                                    |
|                                                                                               | "Next" "Print"                                                                                                    |
|                                                                                               | 4                                                                                                    |

> Answer the questions and click" Næste" (next):

Subsequently, questions relating to mandatory grounds for exclusion must be answered.

In the example below, all markings are set in "Nej" (No).

| Obligatoriske udelukkelsesgrunde                                                                                                    |                                                                                                    |                                                                                                    |  |  |  |
|----------------------------------------------------------------------------------------------------|----------------------------------------------------------------------------------------------------|----------------------------------------------------------------------------------------------------|--|--|--|
| Er den økonomiske aktør selv eller en person, der<br>aktørs administrations-, ledelses- eller tilsynsorga<br>repræsentere eller kontrollere eller til at træffe be<br>seneste fire år ved endelig dom dømt eller har ve<br>eller flere af de i udbudslovens § 135, stk. 1 næv                                         | r tilhører den økonomiske<br>an eller har beføjelse til at<br>eslutninger heri, inden for de<br>dtaget bødeforlæg for én<br>nte forhold?                                                                    |                                                                                                    |  |  |  |
| Hvis ESPD dokumentation er tilgængelig i elektro<br>dokumentationen indsættes her:                                                                                                    | Hvis ESPD dokumentation er tilgængelig i elektronisk form, kan links til (3)<br>dokumentationen indsættes her:                                                                                              |                                                                                                    |  |  |  |
|                                                                                                    |                                                                                                    |                                                                                                    |  |  |  |
| Har den økonomiske aktør tilsidesat sine forpligte<br>skatter og afgifter eller bidrag til sociale sikringso<br>udbudslovens § 135, stk. 3?                                                                                                    | lser vedrørende betaling af Oja ⊚Nej<br>rdninger, som nævnt i                                                                                                    |                                                                                                    |  |  |  |
| Hvis ESPD dokumentation er tilgængelig i elektro<br>dokumentationen indsættes her:                                                                                                    | nisk form, kan links til 👔                                                                                                    |                                                                                                    |  |  |  |
|                                                                                                    |                                                                                                    |                                                                                                    |  |  |  |
| Er den økonomiske aktør opmærksom på en inter<br>pågældende udbud, en konkurrencefordrejning so<br>inddragelse af de økonomiske aktører i forberedel<br>forhold til det pågældende udbud, eller har denne<br>givet groft urigtige oplysninger, tilbageholdt oplys<br>stand til at fremsende supplerende dokumenter, s | essekonflikt i forhold til det<br>om følge af den forudgående<br>Isen af udbudsproceduren i<br>e i det pågældende udbud<br>sninger eller ikke været i<br>som nævnt i udbudslovens §                         |                                                                                                    |  |  |  |
| 1201                                                                                                    | Translation                                                                                                    |                                                                                                    |  |  |  |
| Tilbage Accept Udskriv                                                                                                    | Mandatory grounds for exclusion                                                                                                    |                                                                                                    |  |  |  |
|                                                                                                    | Is the economic operator himself or a pe<br>administrative, management or supervis<br>make decisions therein within the past fo<br>fine for one or more of the provisions in<br>relationships?              | rson belonging to the economic operator's<br>ory body or empowered to represent or control or to<br>our years by a final judgment convicted or adopted a<br>section 135 (1) of the Public Procurement Act in said                                                             |  |  |  |
|                                                                                                    | If the ESPD documentation is available el                                                                                                    | lectronically, please insert links here:                                                                                                    |  |  |  |
|                                                                                                    | Translation                                                                                                    |                                                                                                    |  |  |  |
|                                                                                                    | Has the economic operator breached its contributions to social security, as indica O "Yes" O "No"                                                                                                    | obligations regarding to the payment of taxes or<br>ted in the Public Procurement Act in section 135 (3)                                                                                                    |  |  |  |
|                                                                                                    | If the relevant ESPD documentation is av                                                                                                    | ailable electronically, please insert links here:                                                                                                    |  |  |  |
|                                                                                                    | Translation                                                                                                    |                                                                                                    |  |  |  |
|                                                                                                    | Is the economic operator aware of a condistortion of competition as a result of preparation of the tender procedure in recall in question provided grossly incorrect documents, as mentioned in section 136 | nflict of interest in relation to the tender in question, a<br>f prior involvement of the economic operators in the<br>elation to the tender in question, or has the latter in the<br>ct information or been unable to submit supplementary<br>of the Public Procurement Act? |  |  |  |
|                                                                                                    | ○ "Yes" ○ "No"                                                                                                    |                                                                                                    |  |  |  |
|                                                                                                    | "Return" "Accept" "Print"                                                                                                    |                                                                                                    |  |  |  |

> Select the appropriate options and click "Accept":

If the checkboxes are set to "Ja" (Yes), as shown below, some fields with additional questions will open that need to be answered.

| Obligatoriske udelukkelsesgrunde                                                                                                    |
|----------------------------------------------------------------------------------------------------|
| Er den økonomiske aktør selv eller en person, der tilhører den økonomiske<br>aktørs administrations-, ledelses- eller tilsynsorgan eller har beføjelse til at<br>repræsentere eller kontrollere eller til at træffe beslutninger heri, inden for de<br>seneste fire år ved endelig dom dømt eller har vedtaget bødeforlæg for én<br>eller flere af de i udbudslovens § 135, stk. 1 nævnte forhold?                                                                                      |
| Hvis ja, angiv uddybende oplysninger om dommen og oplysninger om, hvorvidt der er truffet<br>foranstaltninger til selvrehabilitering ("self-cleaning"):                                                                                                    |
| ~                                                                                                    |
| ~                                                                                                    |
| Hvis ESPD dokumentation er tilgængelig i elektronisk form, kan links til<br>dokumentationen indsættes her:                                                                                                    |
|                                                                                                    |
| Har den økonomiske aktør tilsidesat sine forpligtelser vedrørende betaling af skatter og afgifter eller bidrag til sociale sikringsordninger, som nævnt i udbudslovens § 135, stk. 3?                                                                                                    |
| Hvis ja, angiv uddybende oplysninger om den manglende opfyldelse af forpligtelser, herunder<br>landet hvori forpligtelserne ikke er overholdt og beløbets størrelse:                                                                                                    |
| ~                                                                                                    |
| ~                                                                                                    |
|                                                                                                    |
| Hvis ESPD dokumentation er tilgængelig i elektronisk form, kan links til<br>dokumentationen indsættes her:                                                                                                    |
|                                                                                                    |
| Er den økonomiske aktør opmærksom på en interessekonflikt i forhold til det<br>pågældende udbud, en konkurrencefordrejning som følge af den forudgående<br>inddragelse af de økonomiske aktører i forberedelsen af udbudsproceduren i<br>forhold til det pågældende udbud, eller har denne i det pågældende udbud<br>givet groft urigtige oplysninger, tilbageholdt oplysninger eller ikke været i<br>stand til at fremsende supplerende dokumenter, som nævnt i udbudslovens §<br>136? |
| Hvis ja, angiv uddybende oplysninger om forholdet:                                                                                                    |
|                                                                                                    |
|                                                                                                    |
| Tilbage Accept Udskriv 2/2                                                                                                    |

> Answer the questions and click" Accept":

#### Translation

#### Mandatory grounds for exclusion

Is the economic operator himself or a person belonging to the economic operator's administrative, management or supervisory body or empowered to represent or control or to make decisions therein within the past four years by a final judgment convicted or adopted a fine for one or more of the provisions in section 135 (1) of the Public Procurement Act in said relationships?

If yes, please provide detailed information about the judgment and information on whether Self-Cleaning measures have been taken:

#### Translation

Has the economic operator breached its obligations regarding to the payment of taxes or contributions to social security, as indicated in the Public Procurement Act in section 135 (3)

If yes, please provide detailed information on non-compliance, including country of noncompliance and amount:

#### Translation

Is the economic operator aware of a conflict of interest in relation to the tender in question, a distortion of competition as a result of prior involvement of the economic operators in the preparation of the tender procedure in relation to the tender in question, or has the latter in the call in question provided grossly incorrect information or been unable to submit supplementary documents, as mentioned in section 136 of the Public Procurement Act?

If yes, please provide detailed information:

"Return" "Accept" "Print"

A new window will open, reminding you that one or more documents may need to be attached to the offer.

Click "Acceptér" if you do not want to attach documents to the offer.

If the notice and the contract terms stipulate that documents must be attached, and these are not yet attached, press Cancel and attach the documents before submission.

Next: click" Acceptér og afsend" (accept and submit) for final submission.

| Dokumenter til afsendelse                                                                                               | 1                                                                                                    |                                                         |
|----------------------------------------------------------------------------------------------------|----------------------------------------------------------------------------------------------------|---------------------------------------------------------|
| I udbudsbekendtgørelsen og udbudsbeti<br>fremgå, om der er dokumenter, som ska                                          | ngelserne for denne udbudsgruppe vil det<br>al vedhæftes dette tilbud.                                                                         |                                                         |
| Der henvises til vejledning for afgivelse<br>hvordan dokumenter vedhæftes tilbudde                                      | af tilbud, hvor det er nærmere beskrevet,<br>et.                                                                                               |                                                         |
| Det er tilbudsgiverens ansvar at sikr<br>vedhæftes, og at eESPD er udfyldt k<br>tillige tilbudsgiverens ansvar, at tilb | re, at samtlige påkrævede dokumenter<br>orrekt i Amgros' udbudssystem. Det er<br>uddet er konditionsmæssigt.                                   |                                                         |
| Tryk på Acceptér og afsend knappen<br>Tilbuddet har følgende fil(er) vedhæftet:                                         | for endelig afsendelse af tilbuddet.                                                                                                    |                                                         |
|                                                                                                    |                                                                                                    |                                                         |
| Print                                                                                                    | Acceptér og afsend Annullér                                                                                                    |                                                         |
|                                                                                                    | Translation                                                                                                    |                                                         |
|                                                                                                    | Documents for submission                                                                                                    |                                                         |
|                                                                                                    | It will be stated in the contract notice and the contract documents to be attached to this tender.                                             | terms whether there are                                 |
|                                                                                                    | Reference is made to the tender submission guide, whi<br>are attached to the offer.                                                            | ch describes how documents                              |
|                                                                                                    | It is the responsibility of the supplier to ensure that all a attached, and that the eESPD is completed correctly in the offer is conditional. | required documents are<br>Amgros' tendering system, and |
|                                                                                                    | Click "Acceptér og afsend" (Accept and Submit) for final                                                                                       | submission of the offer.                                |
|                                                                                                    |                                                                                                    |                                                         |

Once accepted, the offer will be checked with the control built into the system, as previously described.

After the offer has been checked in the system, it must be encrypted and approved for submission:

The offer will be submitted to Amgros, and a receipt for "Dokumenter og afsendelse" (documents and submission) and a confirmation for "Tilbud sendt" (offer submitted) with a verification code will be appear on the screen (see screenshots below). It is recommended to print both as they are proof that the offer has been submitted with the attached files.

If there is only one attached file, the name of the file will be shown.

If there are multiple files, their names will be shown. In case of large files, the following picture is shown:

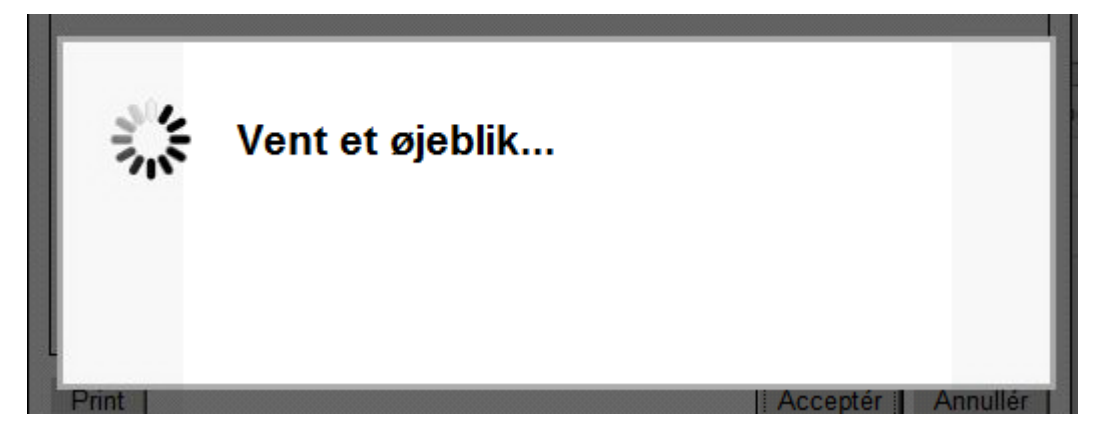

This means that the system is working on finalizing and submitting.

A submission receipt will then appear.

|   | Tilbud sendt                                                      | Translation<br>Offer submittee | d            |                 |                    |
|---|-------------------------------------------------------------------|--------------------------------|--------------|-----------------|--------------------|
|   | Udbudsgruppe 2014 - 1.9001.a                                      |                                | Translation  |                 |                    |
|   | Tilbuddet er modtaget 31-07-2013 13:09:16                         |                                | Tender gro   | up 2014 - 1.900 | 1.a                |
|   | Verifikationskode:<br>ccf8 9e07 8f19 7d3d f73f e710 537e 2e4a b11 | 1                              | The offer is | received 31-07- | 2013 13:09:16      |
|   |                                                                   |                                | Verification | code:           | 710 527o 2o4o b111 |
|   |                                                                   |                                |              | 51570501751E    | 10 3376 2648 0111  |
| K | Print                                                             |                                |              | Ok              |                    |

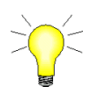

The offer is now encrypted and saved on a secure server. It cannot be retrieved or opened by Amgros until the offer deadline has expired. The receipt should be printed (Click Print), as it is the tenderer's proof of submission.

| ≻ | The tende | r window can now be closed by pressing "OK"                                 | Trans   | lation                                             |
|---|-----------|-----------------------------------------------------------------------------|---------|----------------------------------------------------|
|   | Windows   | Internet Explorer                                                           | Do yo   | u want to leave this page?                         |
|   |           |                                                                             | Click ( | OK to continue. Click cancel to stay on this page. |
|   | <b>A</b>  | Vil du væk fra denne side?                                                  |         | "OK" "Cancel"                                      |
|   |           | Ønsker du at forlade siden?                                                 |         |                                                    |
|   |           | Klik på OK for at fortsætte. Klik på Annuller for at blive på denn<br>side. | e       |                                                    |
|   |           | OK Annul                                                                    | ler     |                                                    |

When you return to the tendering page and click on the offer that is submitted, the following screenshot will be shown:

| Dine tilbud under udarbejd<br>Her kan du vælge at redigere<br>Der er tidligere afsendt et | l <b>else</b><br>et tilbud der i forv<br><b>tilbud vedr. udbu</b> d | ejen arbejdes<br><b>dsgruppen! /</b> | på, eller opret et<br>A <b>fsendelse af et n</b> | nyt.<br>Iyt tilbud vil overskrive det allerede afsendte. |
|-------------------------------------------------------------------------------------------|---------------------------------------------------------------------|--------------------------------------|--------------------------------------------------|----------------------------------------------------------|
| Kan redigeres af                                                                          | Gemta                                                               | af                                   | Gemt                                             |                                                          |
| ○ Kursus1 Kursus                                                                          | Kursus1 Kursus                                                      | 30-11-2017                           | / 14:30:22 Afsendt                               |                                                          |
| ○ Kursus1 Kursus                                                                          | Kursus1 Kursus                                                      | 30-11-2017                           | 14:26:36                                         |                                                          |
| ○ Kursus1 Kursus                                                                          | Kursus1 Kursus                                                      | 30-11-2017                           | 14:22:16                                         |                                                          |
| ○ Kursus1 Kursus                                                                          | Kursus1 Kursus                                                      | 24-11-2017                           | / 14:31:49 Afsendt                               | / overskrevet                                            |
| 🔿 Dan (med) Schütz                                                                        | Dan (med) Schüt                                                     | tz 30-10-2017                        | 08:45:33 Afsendt                                 | / overskrevet                                            |
| Åben Opret ny                                                                             |                                                                     |                                      |                                                  |                                                          |

When multiple offers have been submitted for a tender the text "Afsendt / overskrevet" (submitted/overwritten) will be displayed next to the previously submitted offers.

On the last submitted tender the text "Afsendt" (submitted) will be displayed.

In this way you will be able to see whether an offer has been submitted, and which offer that has been submitted. If you have a saved an offer for later editing, you will still be able to edit the saved offer.

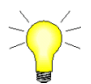

Until the offer deadline it is possible to create a new offer or to edit saved offers. Please note that upon submission of an offer, it will overwrite the offer already submitted.

### 2.91 Cancellation of offer

Meddelelse fra webside

If you wish to cancel an already submitted bid, you will have to submit a new edited bid or a blank bid. This must be done before the offer deadline expires. A blank tender is created by:

#### Get the bid shown by clicking on "Opret Ny" (create new)

### Translation

An offer has previously been submitted regarding the tender group. Sending a new offer will overwrite what has already been submitted.

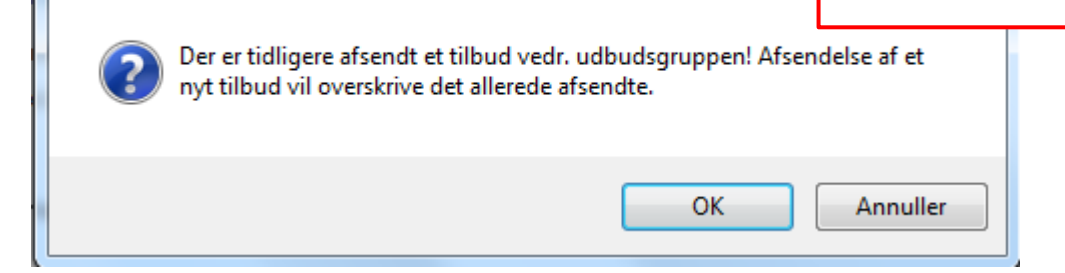

Click "OK":

| 4                                        | National           | R03AK07                 | Formoterol og budes | onid (Turbuhaler) |                   | Inhalabonspulver  |        | 4,5+160 mikrog/dosis                                    | 60 doser        | DDA            | 4 sug        | 150                |
|------------------------------------------|--------------------|-------------------------|---------------------|-------------------|-------------------|-------------------|--------|---------------------------------------------------------|-----------------|----------------|--------------|--------------------|
| 5                                        | National           | R03AK07                 | Formoterol og budes | onid (Turbuhaler) |                   | Inhalationspulver |        | 4,5+160 mikrog/dosis                                    | 120 doser       | DDA            | 4 sug        | 43.410             |
| 5                                        | National           | R03AK07                 | Formoterol og budes | onid (Turbuhaler) |                   | Inhalationspulver |        | 4,5+160 mikrog/dosis                                    | 360 doser       | DDA            | 4 sug        | 10                 |
| 6                                        | National           | R034K07                 | Formateral on hudes | onid (Turbubaler) |                   | Tohalationsnulver |        | 9+370 mikron/dosie                                      | 60 doser        | DDA            | 2 640        | 98 130             |
| Udbudsnr.                                | Tilbud             | Varenr.                 | Forv. varenr.       | Varenavn          | Dispenseringsform |                   | Styrke | Pakningsstørrelse En                                    | hed pr. pakning | Pris pr. enhed | Pris pr. pal | ning               |
|                                          |                    |                         |                     |                   |                   |                   |        |                                                         |                 |                |              |                    |
| erandørkontrol                           | Distributører og k | ontaktpersoner          |                     |                   |                   |                   |        |                                                         |                 |                | Opro         | t Redigér Fjern    |
| verandørkontrol                          | Distributører og k | ontaktpersoner          |                     |                   |                   |                   |        | evotanovatig                                            |                 |                | Opro         | t Redigér Fjorn    |
| everandørkontrol<br>Idhæftet fil<br>Navn | Distributører og k | ontaktpersoner<br>Fjern |                     | Gem som           |                   | la l              |        | notsansvang<br>dbudskoordinator Birgit Rasmussen, Koord |                 | Y              | Opre         | t Rediger Fjern    |
| verandørkontrol<br>dhæftet fil<br>Nøvn   | Distributorer og k | Fjern<br>Vedhæft        |                     | Gem som           |                   | 2                 |        | eotstansvang<br>Boudskoordmator Birgit Rasmussen, Koord |                 | V              | Opr          | t] Redigår   Fjern |

- Select Tilbudsansvarlig (tender accountable)
- > Click "Afsend tilbud til Amgros" (submit bid to Amgros).

Respondible bidder

## 3 Log Out

When you want to leave the system, click on log out / padlock in the upper right corner of the page.

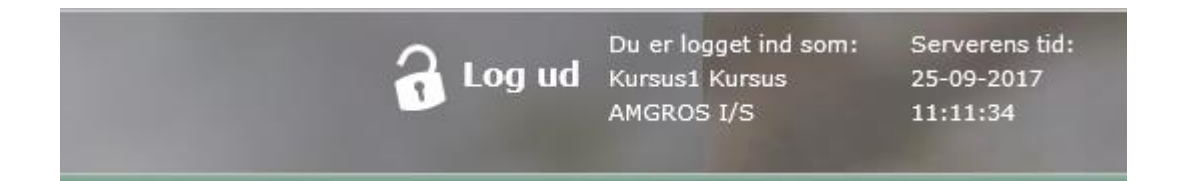

## **4 Fixed Quantity tenders**

### 4.1 General information

This section explains the submission of bids on fixed quantity tenders. In fixed quantity tenders, Amgros I/S undertake to purchase a fixed quantity and the supplier (tenderer) to supply the quantity stated.

Fixed Quantity tender is abbreviated to FM in the tendering system. Fixed quantity tenders will be shown under the heading: "Fastmængde – Lægemidler EU udbud" (Fixed Quantity – Pharmaceuticals EU tender) on the page with 'Aktive udbud' (Active Tenders).

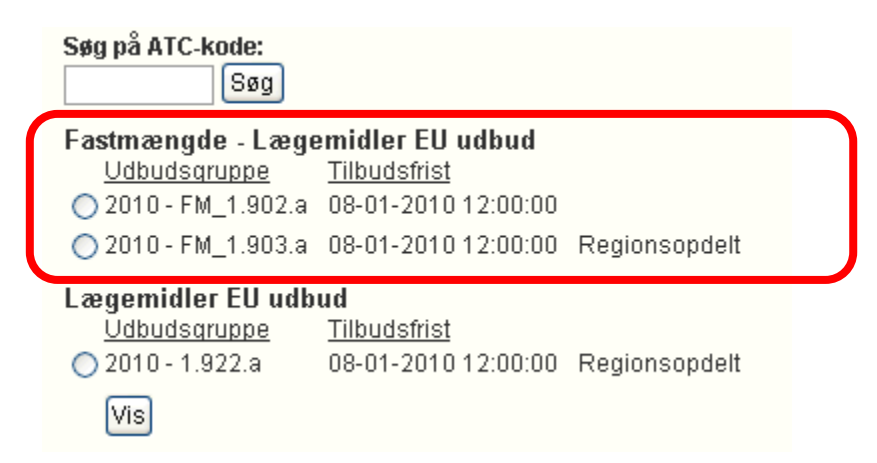

The standard functionality for bidding is the same as for other tenders. Specific conditions regarding bidding on options are described in section 4.2.

### 4.2 Fixed quantity – Submission of offers

One or more options for the supply of a particular pharmaceutical may be linked to a part agreement (tender number) in connection with a fixed quantity tender.

An offer can only be made if an offer is made on the tender number to which the option is linked.

It is stated in the tender terms for each tender group whether it is mandatory or voluntary to submit offers for the options associated with that tender number when submitting offer for the tender number.

An option will appear as a separate tender number with reference to the tender number to which the option is linked.

The field "tender number" shows the option number itself, as well as that it is an "option". The "generic name" (generisk navn) field shows which tender number the option is associated with.

In the following example (screen shot) tender no. 2 is an option for tender no. 1, and tender number 4 is an option for tender number 3.

At the tender numbers that are options, a padlock is also marked: . The padlock shows that bidding on the option is not possible until bids have been made (created) on the tender number to which the option is linked. When an offer has been made (created) for the corresponding tender number, the padlock will disappear.

If a bidder attempts to submit an offer for a "locked" tender number (padlock option), a message will appear that offers cannot be made (on the option) until bids are submitted on the tender number to which the option relates.

#### Example:

Tender number 1 is a fixed quantity tender of "Linezolid". Tender number 2 is an option for tender number 1.

| 🤔 htt | :ps:// | /levtest.am | gros.dk/?Invite | nderId=901446       | AMGR-8LIC&Tender | (d=-1&majorVersion=3& | minorVer - Windows Interne | t Explorer      |        |                    |                   |             |            | + :::: |
|-------|--------|-------------|-----------------|---------------------|------------------|-----------------------|----------------------------|-----------------|--------|--------------------|-------------------|-------------|------------|--------|
| _     |        |             |                 |                     |                  |                       |                            |                 |        |                    |                   |             |            |        |
| Ud    | b.gru  | uppe: 2     | 014 - FM_2.907  | 0.a                 |                  |                       |                            |                 |        |                    |                   | O           | rdregiver: | Amgr   |
| Be    | mær    | k et kra    | v i relatio     | n til afgivel:      | se af tilbud, h  | erunder angivelse     | af pris for de tilb        | udte varer, (   | er bes | skrevet i udbuds   | betingelserne for | den ovenf   | or nævnte  | e udbu |
|       |        |             |                 |                     |                  |                       |                            |                 |        |                    |                   |             |            |        |
|       |        |             |                 |                     |                  |                       |                            |                 |        |                    |                   |             |            |        |
|       |        | Udbud       | snr.            | Region              | ATC-kode         | Generisk navn         |                            | Dispenseringsfo | orm    |                    | Styrke            | Pakning     | En.kod     | e      |
|       | )      | 1           |                 | National            | J01XX08          | Linezolid             |                            | Inf.væske, oplø | øsning |                    | 2mg / ml          |             | DW         |        |
| 0     | 1      | ଲ 2 - Op    | tion            | National            | J01XX08          | Linezolid - option ti | 1                          | Inf.væske, oplø | asning |                    | 2mg / ml          |             | DW         |        |
|       |        |             |                 |                     |                  |                       |                            |                 |        |                    |                   |             |            |        |
|       |        |             |                 |                     |                  |                       |                            |                 |        |                    |                   |             |            |        |
|       |        |             |                 |                     |                  |                       |                            |                 |        |                    |                   |             |            |        |
|       |        |             |                 |                     |                  |                       |                            |                 |        |                    |                   |             |            |        |
|       |        |             |                 |                     |                  |                       |                            |                 |        |                    |                   |             |            |        |
|       |        | Udbudsor    | Tilbud          | Vareor              | Fory varenr      | Varenavn              | Dispenseringsform          | Styr            | ke     | Pakningsstørrelse  | Enhed n           | r pakning   |            | Pris   |
|       |        | oubuusiii.  | Thoug           | varent.             | Torv. varent.    | Varchavii             | Dispenseringsform          | Styr            | KC     | Pakiningsatorrelae | child p           | r, pakining |            | r na p |
|       |        |             |                 |                     |                  |                       |                            |                 |        |                    |                   |             |            |        |
|       |        |             |                 |                     |                  |                       |                            |                 |        |                    |                   |             |            |        |
|       |        |             |                 |                     |                  |                       |                            |                 |        |                    |                   |             |            |        |
|       |        |             |                 |                     |                  |                       |                            |                 |        |                    |                   |             |            |        |
|       |        |             |                 |                     |                  |                       |                            |                 |        |                    |                   |             |            |        |
|       |        |             |                 |                     |                  |                       |                            |                 |        |                    |                   |             |            |        |
|       |        |             |                 |                     |                  |                       |                            |                 |        |                    |                   |             |            |        |
|       |        |             | . Locura        |                     | 1                |                       |                            |                 |        |                    |                   |             |            |        |
|       | Level  | randørkonti | Distribute      | orer og kontaktpers | oner             |                       |                            |                 |        |                    |                   |             |            |        |

As can be seen, no offer can be submitted for tender number 2 as it cannot be selected (i.e., the option for tender number 1). When bids are placed on tender number 1, tender number 2 opens.

| 🖇 http: | s://lev | est.amgros.d | k/?InvitenderI   | d=901446AM0       | GR-8LIC&TenderId=-1 | l&majorVersion=3&m       | inorVer - Windows Interne | et Explorer  |                  |             |                 |               |                |                |          |                |
|---------|---------|--------------|------------------|-------------------|---------------------|--------------------------|---------------------------|--------------|------------------|-------------|-----------------|---------------|----------------|----------------|----------|----------------|
| Udb.    | gruppe  | : 2014 - F   | M_2.9070.a       |                   |                     |                          |                           |              |                  |             |                 | c             | ordregiver: Am | gros           |          |                |
| Bem     | ærk e   | t krav i i   | relation ti      | l afgivelse a     | af tilbud, heru     | nder angivelse a         | f pris for de tilb        | udte varer,  | , er beskrevet i | i udbudsbe  | tingelserne for | den ovenf     | for nævnte ud  | budsgruppe.    |          |                |
|         |         |              |                  |                   |                     |                          |                           |              |                  |             |                 |               |                |                |          | Tilbud: (Alle) |
|         |         | Udbudsnr.    | Re               | gion              | ATC-kode            | Generisk navn            |                           | Dispensering | Isform           |             | Styrke          | Pakning       | En.kode        | Enhed          | Mængde i | enhed          |
| 0       | •       | 1            | Nat              | tional            | J01XX08             | Linezolid                |                           | Inf.væske, o | pløsning         |             | 2mg / m         |               | DW             | 1,2 g          |          | 2.09           |
| 6       |         | 2 - Option   | Nat              | tional            | J01XX08             | Linezolid - option til : | L                         | Inf.væske, o | pløsning         |             | 2mg / m         |               | DW             | 1,2 g          |          | 1.09           |
| L       |         |              |                  | 1                 | -                   |                          |                           |              |                  |             |                 |               |                |                |          |                |
|         |         |              |                  |                   |                     |                          |                           |              |                  |             |                 |               |                |                |          |                |
|         | Udbi    | dsnr.        | Tilbud           | Varenr.           | Forv. varenr.       | Varenavn                 | Dispenseringsform         |              | Styrke           | Pakningsstø | irrelse         | Enhed pr. pak | ning           | Pris pr. enhed | Pris     | pr. pakning    |
| 0       | 1       |              | Tilbud 1         | 157729            |                     | Zyvoxid                  | Inf.væske, opløsning      |              | 2 mg / ml        |             | 10 x 300 ml     |               | 5,000          | 1              | 10,00    | 50,0           |
|         | werand  | arkontrol    | Distributører og | y kontaktpersoner | r.                  |                          |                           |              | - Tiludaaa       | adia        |                 |               |                |                | Opret    | : Redigér Fjer |
|         | dhæfte  | t fil        |                  |                   |                     |                          |                           |              | Vælg eller i     | arlig       |                 |               | <b>.</b>       |                |          |                |
| Fil     | Navn    |              |                  | Fjern             |                     | Gem som                  |                           |              | L cong siter in  |             |                 |               |                |                |          |                |

After creating an offer for tender number 1, the padlock on tender number 2 disappears, and offers can then be made for this option:

| V/VOO                           | Tak consists a      |                  | Owner ( well                 | DIM        |
|---------------------------------|---------------------|------------------|------------------------------|------------|
| Udbudsnummer                    |                     |                  |                              |            |
| Udbudsnummer: 2                 | Regionsbeskrivelse: |                  |                              | <b>A</b>   |
| Regionskode: National           |                     |                  |                              | V          |
| Udbudslinie                     |                     |                  |                              |            |
| ATC-kode: J01XX08               | 3                   | Generisk na      | vn: Linezolid - option til 1 |            |
| EnhedsKode: DW                  |                     | Dispenseringsfor | m: Inf.væske, opløsning      |            |
| Enhed: 1,2 g                    |                     | Styr             | ke: 2 mg / ml                |            |
| Mængde i enhed: 1.050           |                     | Pakni            | ng:                          |            |
|                                 |                     |                  | r                            |            |
| Tilbudslinie                    |                     |                  |                              |            |
| Varenummer: 15772               | 29                  | Nulstil          | Tilbud:                      | Tilbud 1 💌 |
| Forv. varenr. (ikke i taksten): |                     |                  |                              |            |
| Varenavn: Zyvox                 | cid                 |                  | Pris pr. pakning:            | 50,00      |
| Dispenseringsform: Inf.va       | eske, opløsning 🔻   |                  | Enhed pr. pakning:           | 5          |
| Styrke (tal/ enhed); 2          | mg / ml             |                  | Pris pr. Enhed:              | 10.00      |
| Pakeinasstarreles 10 × 1        | 200 ml              |                  |                              |            |
| Pakiningsstørreise.             | 500 mi              |                  |                              |            |
| Spørgsmål                       |                     |                  |                              |            |
| L                               |                     |                  |                              | ]          |
|                                 | Ok                  | Annullér         |                              |            |
|                                 |                     |                  |                              |            |

The next view shows that offers have been made (created) for all tender numbers, including options:

| ttps: | //levtes  | st.amgros.d | k/?Invitender.  | Id=901446A       | rigk-8LIC&Tenderid= | -1&majorversion=3&   | aminorver - windows Interne | et explorer  |                  |                          |
|-------|-----------|-------------|-----------------|------------------|---------------------|----------------------|-----------------------------|--------------|------------------|--------------------------|
|       |           |             |                 |                  | 1                   |                      |                             |              |                  |                          |
| ib.g  | ruppe:    | 2014 - F    | FM_2.9070.a     |                  |                     |                      |                             |              |                  |                          |
| emæ   | erk et    | krav i n    | relation t      | il afgivelse     | e af tilbud, her    | under angivelse      | af pris for de tilb         | udte varer,  | , er beskrevet i | i udbudsbetingelserne fo |
|       |           |             |                 |                  |                     |                      |                             |              |                  |                          |
|       |           |             |                 |                  |                     |                      |                             |              |                  |                          |
|       | U         | Idbudsnr.   | Re              | egion            | ATC-kode            | Generisk navn        |                             | Dispensering | Isform           | Styrke                   |
| 2     | • 1       |             | Na              | ational          | J01XX08             | Linezolid            |                             | Inf.væske, o | pløsning         | 2mg / m                  |
| 2     | • 2       | - Option    | Na              | ational          | J01XX08             | Linezolid - option t | til 1                       | Inf.væske, o | pløsning         | 2mg / m                  |
|       |           |             |                 |                  |                     |                      |                             |              | 1                |                          |
|       | Udbuds    | snr.        | Tilbud          | Varenr.          | Forv. varenr.       | Varenavn             | Dispenseringsform           |              | Styrke           | Pakningsstørrelse        |
| 5     | 1         |             | Tilbud 1        | 157729           |                     | Zyvoxid              | Inf.væske, opløsning        |              | 2 mg / ml        | 10 x 300 ml              |
| 5     | 2         |             | Tilbud 1        | 157729           |                     | Zyvoxid              | Inf.væske, opløsning        |              | 2 mg / ml        | 10 x 300 ml              |
| .ev   | rerandør  | kontrol     | Distributører o | og kontaktperson | ner                 |                      |                             |              |                  |                          |
| Ved   | lhæftet i | fil —       |                 |                  |                     |                      |                             |              | L Tilbudsansva   | arlig                    |
| Fil N | Navn      |             |                 | Fiern            |                     | Gem som              |                             |              | Vælg eller in    | ndtast                   |
|       |           |             |                 |                  |                     |                      |                             |              |                  |                          |
|       |           |             | Genne           | emse Veo         | lhæft               |                      |                             |              |                  |                          |

## 5 Parallel offers (multiple offers submitted under the same tender number)

For certain tender groups, the supplier can submit so-called parallel offers.

In that case, this will be described in more detail in the tender specifications (section 4.1) for the tender group in question, and a special functionality will be available in the tender system.

Parallel offers are different offers (different products) that a supplier submits on the same tender number, and which are considered as two separate offers.

Thus, if a supplier has different goods that meet the specifications in the item list under a tender number (i.e., ATC code, dispensing form, strength and possibly packages) but differ in such a way that they are considered different products, the supplier may submit several different offers under the tender number in question (parallel offers).

Each of the offers must include the items specified under the tender number in question, including possibly several different products if, because of the specification of the procurement number, there is a requirement for this, e.g., a pharmaceutical in several different dispensing forms, strengths and / or packages (indicated by several supply lines under the relevant tender number).

Each offer must also be submitted in accordance with the requirements applicable to the submission of offers under a tender number under the tender group in question.

Reference is also made to the description of parallel offers in the tender terms for the tender group concerned.

For the tender groups, where parallel offers can be submitted, the tender window looks like this:

| Udb.g | ruppe: 2019 -   | 2.3.b         |                |              |                  |            |          |        |            |          |
|-------|-----------------|---------------|----------------|--------------|------------------|------------|----------|--------|------------|----------|
| Bema  | erk et krav i   | relation ti   | l afgivelse.   | af til       | bud, herunde     | r angivel: | se af j  | pris   | for de     | tilbudte |
| L     |                 |               |                |              |                  |            |          |        |            |          |
|       |                 |               |                |              |                  |            |          |        |            |          |
|       | Udbudsnr.       | Region        | ATC-ko         | de           | Generisk navn    |            |          |        |            | [        |
| 0     | 1               | National      | L01AB0         | 2            | Treosulfan       |            |          |        |            | F        |
| 0     | 1               | National      | L01AB0         | 2            | Treosulfan       |            |          |        |            | F        |
| 0     | 2               | National      | L01AC0         | 1            | Thiotepa         |            |          |        |            | F        |
| 0     | 2               | National      | L01AC0         | 1            | Thiotepa         |            |          |        |            | F        |
| 0     | 3               | National      | L01BA0         | 1            | Methotrexat      |            |          |        |            | I        |
| 0     | 3               | National      | L01BA0         | 1            | Methotrexat      |            |          |        |            | I        |
|       | 4               | National      | L01BB0         | 4            | Cladribin        |            |          |        |            | 1        |
|       | Udbudsnr.       | Tilbud        | Varenr.        | Forv. var    | enr.             | Varenavn   | [        | Dispen | seringsfor | m        |
|       |                 | •             |                |              |                  |            |          |        |            |          |
|       |                 | N N           |                |              |                  | H          | ere it c | an be  | e seen if  | it is a  |
|       |                 | Her ide       | ntificeres om  | der er ta    | le om parallelt  | tilbud     | pa       | aralle | l offer.   |          |
|       |                 |               |                |              |                  |            |          |        |            |          |
|       |                 |               |                | $\mathbf{n}$ |                  |            |          |        |            |          |
|       |                 |               |                |              |                  |            |          |        |            |          |
|       |                 |               |                |              |                  |            |          |        |            |          |
|       |                 |               |                |              |                  |            |          |        |            |          |
| Le    | verandørkontrol | Distributører | og kontaktpers | oner         | arallelle tilbud |            |          |        |            |          |

If a supplier wants to place multiple offers on the same tender number, first press the "Parallel offer" button:

|                   |                                  | $\frown$          |  |
|-------------------|----------------------------------|-------------------|--|
| Leverandørkontrol | Distributører og kontaktpersoner | Parallelle tilbud |  |
|                   |                                  |                   |  |

The following window is then displayed:

L

| Parallelle tilbud |     |                     |
|-------------------|-----|---------------------|
| Navn              |     |                     |
| C Tilbud 1        |     |                     |
|                   |     | Opret Redigér Fjern |
|                   | Luk |                     |

"Offer 1" ("Tilbud 1") will always be default. Then press Create (Opret) and the supplier can create "Offer no. 2" (Tilbud nr. 2):

Windows to create a new offer is shown. Enter "Tilbud 2" (Offer 2) and press "OK".

### Parallelle tilbud

| Pa | Navn     | Opret parallelt tilbud        |         |
|----|----------|-------------------------------|---------|
|    | Tilbud 1 | Navn: Tilbud 2<br>OK Annullér | Opret F |

Luk

Press "Luk" (Close) and continue to create offer.

| F | Para | allelle tilbud      |  |
|---|------|---------------------|--|
|   |      | Navn                |  |
|   | 0    | Tilbud 1            |  |
|   | 0    | Tilbud 2            |  |
|   |      | Opret Redigér Fjern |  |
|   |      | Luk                 |  |

|     | Udbudsnr.      | Region        |        | ATC-kode    |           | Generisk navn    |                |                   | Dispenser  | ingsform            |             | Styrke     | Pakning         | En.kode  | Enhed     | Mængde i en hed  | _  |
|-----|----------------|---------------|--------|-------------|-----------|------------------|----------------|-------------------|------------|---------------------|-------------|------------|-----------------|----------|-----------|------------------|----|
| ۲   | 1              | National      |        | L01AB02     |           | Treosulfan       | eosulfan Pulv. |                   |            | Pulv.t.inf.væske 1g |             |            | DDA             | 10 g     | 3:        | <sup>3</sup> ^   |    |
| 0   | 4              | National      |        | L01AB02     |           | Treosulfan       | osulfan Pulv.t |                   |            | væske               |             | 59         |                 | DDA      | 10 g      | 261              | в  |
| 0   | 2              | National      |        | L01AC01     |           | Thiotepa         | ptepa Pulv.t   |                   |            | ic.t.inf.v.         |             | 15mg       |                 | DDA      | 401,8 mg  | :                | 7  |
| 0   | 2              | National      |        | L01AC01     |           | Thiotepa         | pa Pulv.t.     |                   |            | nc.t.inf.v.         |             | 100mg      |                 | DDA      | 401,8 mg  | 51               | в  |
| 0   | 3              | National      |        | L01BA01     |           | Methotrexat      |                |                   | Inj/inf.v  | æske                |             | 25mg / ml  | 2 ml            | DDA      | 50 mg     | 1.89             | 6  |
| 0   | 3              | National      |        | L01BA01     |           | Methotrexat      |                |                   | Inj/inf.v  | æske                |             | 25mg / ml  | 20 ml           | DDA      | 50 mg     | 870              | ۰. |
|     | 4              | National      |        | 101BB04     |           | Cladribin        |                |                   | Injektions | waeske              |             | 2mn / m    |                 | DDA      | 10 ma     | 27               | 7  |
|     | Udbudsnr.      | Tilbud        | Varen  | r. Fo       | orv. vare | enr.             | Varenavn       | Dispenseringsform |            | Styrke              | Pakningsste | ørrelse Er | hed pr. pakning | Pris     | or. enhed | Pris pr. pakning |    |
|     |                |               |        |             |           |                  |                |                   |            |                     |             |            | <u> </u>        | <u> </u> |           |                  |    |
| Lev | erandørkontrol | Distributører | og kon | taktpersone | er P      | arallelle tilbud | ]              |                   |            |                     |             |            |                 |          |           | Opret Redigér Fj | em |

### Enter information in Offer 1 and press "Ok"

| – Udbudsnummer –               |                     |                     |          |               |                   |            |
|--------------------------------|---------------------|---------------------|----------|---------------|-------------------|------------|
| Udbudsnummer: 1                |                     | Regionsbeskrivelse: |          |               |                   | ^          |
| Regionskode: National          |                     |                     |          |               |                   | $\sim$     |
| Udbudslinie                    |                     |                     |          |               |                   |            |
| ATC-kode:                      | L01AB02             |                     | G        | enerisk navn: | Treosulfan        |            |
| EnhedsKode:                    | DDA                 |                     | Disper   | nseringsform: | Pulv.t.inf.væske  |            |
| Enhed:                         | 10 g                |                     |          | Styrke:       | 1 g               |            |
| Mængde i enhed:                | 33                  |                     |          | Pakning:      |                   |            |
| Tilbudslinie                   |                     |                     |          |               |                   |            |
| Varenumme                      | r: 093070           |                     |          | Nulstil       | Tilbud:           | Tilbud 1 🗸 |
| Forv. varenr. (ikke i taksten) | ):                  |                     |          |               |                   |            |
| Varenavr                       | n: Treosulfan "Meda | c"                  |          |               | Pris pr. pakning: | 100 ×      |
| Dispenseringsform              | Pulv.t.inf.væske    | <b>~</b>            |          | E             | nhed pr. pakning: | 0,5        |
| Styrke (tal/ enhed)            | ): 5 g              | •                   |          |               | Pris pr. Enhed:   |            |
| Pakningsstørrelse              | e: 1 htgl.          |                     |          |               |                   |            |
| Spørgsmål                      |                     |                     |          |               |                   |            |
|                                |                     |                     |          |               |                   |            |
|                                |                     | Ok                  | Annullér |               |                   |            |
|                                |                     |                     |          |               |                   |            |

### Then the tender window looks like this:

|    |        | Udbudsnr.      | Region           | ATC-kode       | Generisk navn     |                    |           | Dispenseringsform    |        | Styrke            | Pakning           | En.kode | Enhed                      | Mængde i enhed      |
|----|--------|----------------|------------------|----------------|-------------------|--------------------|-----------|----------------------|--------|-------------------|-------------------|---------|----------------------------|---------------------|
| ۲  | •      | 1              | National         | L01AB02        | Treosulfan        |                    |           | Pulv.t.inf.væske     |        | 19                |                   | DDA     | 10 g                       | 33                  |
| 0  |        | 1              | National         | L01AB02        | Treosulfan        |                    |           | Pulv.t.inf.væske     |        | 5g                |                   | DDA     | 10 g                       | 268                 |
| 0  |        | 2              | National         | L01AC01        | Thiotepa          |                    |           | Pulv.t.konc.t.inf.v. |        | 15mg              |                   | DDA     | 401,8 mg                   | 7                   |
| 0  |        | 2              | National         | L01AC01        | Thiotepa          |                    |           | Pulv.t.konc.t.inf.v. |        | 100mg             |                   | DDA     | 401,8 mg                   | 58                  |
| 0  |        | 3              | National         | L01BA01        | Methotrexat       |                    |           | Inj/inf.væske        |        | 25mg / ml         | 2 ml              | DDA     | 50 mg                      | 1.896               |
| 0  |        | 3              | National         | L01BA01        | Methotrexat       |                    |           | Inj/inf.væske        |        | 25mg / ml         | 20 ml             | DDA     | 50 mg                      | 870                 |
| 0  |        | 4              | National         | 1.01BB04       | Cladribin         |                    |           | Iniektionsvæske      |        | 2ma / ml          |                   | DDA     | 10 ma                      | 277                 |
|    | Udbu   | udsnr. Tilb    | oud \            | /arenr.        | Forv. varenr.     | Varenavn           | Dispense  | eringsform           | Styrke | Pakningsstørrelse | Enhed pr. pakning |         | Pris pr. enhed             | Pris pr. pakning    |
| ۲  | 1      | Tilb           | oud 1 C          | 093070         |                   | Treosulfan "Medac" | Pulv.t.in | f.væske              | 5 g    | 1                 | . htgl.           | 0,500   | 200,                       | 00 100,0            |
|    |        |                |                  |                |                   |                    |           |                      |        |                   |                   |         |                            |                     |
|    |        |                |                  |                |                   |                    |           |                      |        |                   |                   |         |                            |                     |
| Le | everan | dørkontrol Dis | stributører og k | ontaktoersoner | Parallelle tilbud | 1                  |           |                      |        |                   |                   |         | $\boldsymbol{\mathcal{C}}$ | Opret Redinér Fierr |

Press "Opret" (Create) and select "Tilbud 2" (Offer 2) from the drop-down list.

| _   |            |                   |                   |                                         |
|-----|------------|-------------------|-------------------|-----------------------------------------|
| e:  | N02BE01    | Generisk navn     | Paracetamol       |                                         |
| e:  | DW         | Dispenseringsform | Tabletter         |                                         |
| d:  | 3 g        | Styrke            | 500 mg            |                                         |
| d:  | 500.000    | Pakning           | 10 - 30 stk       |                                         |
|     |            |                   |                   |                                         |
| me  | r: Indtast | Nulstil           | Tilbud:           | Tilbud 1 💌                              |
| ten | ):         |                   |                   | Tilbud 1<br>Tilbud 2                    |
| av  | n:         |                   | Pris pr. pakning: | ~~~~~~~~~~~~~~~~~~~~~~~~~~~~~~~~~~~~~~~ |

## Enter information in Tilbud 2 (Offer 2) and press "Ok"

| - Udbudsnummer                    | Regionsheskrivelse |                   |                     |            |
|-----------------------------------|--------------------|-------------------|---------------------|------------|
| Regionskode: National             |                    |                   |                     | $\bigcirc$ |
| – Udbudslinie –                   |                    |                   |                     |            |
| ATC-kode: L01AB02                 |                    | Generisk nav      | n: Treosulfan       |            |
| EnhedsKode: DDA                   |                    | Dispenseringsform | n: Pulv.t.inf.væske |            |
| Enhed: 10 g                       |                    | Styrk             | e: 1 g              |            |
| Mængde i enhed: 33                |                    | Paknin            | g:                  |            |
| Forv. varenr. (ikke i taksten):   |                    | Nulstil           | Tilbud:             | Tilbud 2 🗸 |
| Varenavn: Treosulfan "M           | ledac"             |                   | Pris pr. pakning:   | 50 ×       |
| Dispenseringsform: Pulv.t.inf.væs | ke 🔽               |                   | Enhed pr. pakning:  | 0,5        |
| Styrke (tal/ enhed): 5 g          | <b>•</b>           |                   | Pris pr. Enhed:     |            |
| Pakningsstørrelse: 1 htgl.        |                    |                   |                     |            |
| – Spørgsmål                       |                    |                   |                     |            |
|                                   | OkAnn              | ullér             |                     |            |

### The tender window looks like this when two parallel offers have been created for tender number 1:

| 11.JL |       |                                                                                                    |                           |             |          |               |                           |          |         |                                      |          |                   |        | Quite a           |         |                |                  |      |
|-------|-------|----------------------------------------------------------------------------------------------------|---------------------------|-------------|----------|---------------|---------------------------|----------|---------|--------------------------------------|----------|-------------------|--------|-------------------|---------|----------------|------------------|------|
| Udb.  | grupp | e: 2019 - 2.3.0                                                                                                    | Uraregiver: Amgros        |             |          |               |                           |          |         |                                      |          |                   |        |                   |         |                |                  |      |
| Bem   | ærk   | rk et krav i relation til afgivelse af tilbud, herunder angivelse af pris for de tilbudte varer, er beskrevet i udbudsbetingelserne for den ovenfor nævnte udbudsgruppe. 🗸 |                           |             |          |               |                           |          |         |                                      |          |                   |        |                   |         |                |                  |      |
|       |       | Tilbud: [(Alle) 🗸                                                                                                    |                           |             |          |               |                           |          |         |                                      |          |                   |        |                   |         |                |                  |      |
|       |       | Udbudsnr.                                                                                                    | Region                    |             | ATC-kode | Generis       | k navn                    |          |         | Dispenseringsform                    |          | Styrke            | Pakr   | ing               | En.kode | Enhed          | Mængde i enhed   |      |
| 0     | •     | 1                                                                                                    | National                  |             | L01AB02  | Treosulf      | an                        |          |         | Pulv.t.inf.væske                     |          | 19                | 9      |                   | DDA     | 10 g           |                  | 33   |
| 0     |       | 1                                                                                                    | National                  |             | L01AB02  | Treosulf      | an                        |          |         | Pulv.t.inf.væske                     |          | 59                | 9      |                   | DDA     | 10 g           |                  | 268  |
| 0     |       | 2                                                                                                    | National L01AC01 Thiotepa |             |          |               | Pulv.t.konc.t.inf.v. 15mg |          |         | DDA                                  | 401,8 mg |                   | 7      |                   |         |                |                  |      |
| 0     |       | 2                                                                                                    | National                  |             | L01AC01  | Thiotepa      | 1                         |          |         | Pulv.t.konc.t.inf.v.                 |          | 100mg             | ,      |                   | DDA     | 401,8 mg       |                  | 58   |
| 0     |       | 3                                                                                                    | National                  |             | L01BA01  | Methotr       | exat                      |          |         | Inj/inf.væske                        |          | 25mg / m          | l 2 ml |                   | DDA     | 50 mg          | 1                | .896 |
| 0     |       | 3                                                                                                    | mitional                  |             | L01BA01  | Methotr       | exat                      |          |         | Inj/inf.væske 25mg / ml 20 ml DDA 50 |          |                   |        | 50 mg             |         | 870            |                  |      |
|       |       | 4                                                                                                    | Nation                    |             | 101BB04  | Cladribi      |                           |          |         | Iniektionsvæske                      |          | 2ma / m           | J      |                   | DDA     | 10 ma          |                  | 777  |
|       | Udb   | udsnr. Till                                                                                                    | ud                        | Vare        | enr.     | Forv. varenr. | v                         | /arenavn | Dispe   | nseringsform                         | Styrke   | Pakningsstørrelse |        | Enhed pr. pakning |         | Pris pr. enhed | Pris pr. pakning |      |
| 0     | 1     | Tilbud 1 093070 Treosulfan "Medac" Pulv.t.                                                                                                    |                           | t.inf.væske | 5 g      |               | 1 htgl.                   |          | 0,500   | 200,0                                | 0        | 100,00            |        |                   |         |                |                  |      |
| 0     | 1     | L Tilbud 2 093070 Treosulfan "Medac" Puls                                                                                                    |                           |             |          | Pulv.         | t.inf.væske               |          | 1 htgl. |                                      | 0,500    | 100,0             | 0      | 50,00             |         |                |                  |      |
|       |       |                                                                                                    |                           |             |          |               |                           |          |         |                                      |          |                   |        |                   |         |                |                  |      |
|       |       |                                                                                                    |                           |             |          |               |                           |          |         |                                      |          |                   |        |                   |         |                |                  |      |

The difference from the standard tender window is that the supplier must indicate, when selecting in the offer pane, whether the offer line is offer 1 (or part of it if the offer according to the specification of the tender number can or should include several products (several offer lines)) or if the offer line is offer 2 (or part thereof). Offer 1 and offer 2 are considered parallel - and thus separate - offers.

If, according to the specification of the tender number, the offer must include several products, the supplier must ensure that each of the two offers includes all such products.

The offer is submitted in the same way as for offers that are not parallel.

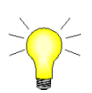

In parallel offers, the "Supplier control" automatically checks whether all supply lines have been answered e.g., if the tender number contains 3 products (i.e., 3 tender lines under the same tender number), and if you want to make 2 parallel offers, you must fill 3 quotation lines marked with quotation "1" and three quotation lines marked with quotation "2".

### 6 Different offer prices for the same product

For individual tender groups, the supplier may have the opportunity to submit an offer under a tender number with a "price 1" which will apply if the supplier is awarded a framework agreement 1 and a "price 2" if the supplier is awarded a frame agreement other than frame agreement 1 (i.e., Framework Agreement 2, 3, 4, etc.).

For the tenders where the supplier has such an opportunity, this is described in the general conditions for the tender group in question, and reference is made to the description therein.

If the supplier wishes to use such an opportunity for the tender groups concerned, this must be done by using the functionality for parallel offers, cf. the section above.

Offer lines with "price 1" should be called "offer 1" and offer lines with "price 2" should be called "offer 2".

## 7 Trifle Purchase Agreement (BA/Bagatelkøb)

Most of the Amgros' pharmaceutical purchases are based on EU tenders. However, for some pharmaceuticals, procurement is of such limited value that procurement is based on a simplified procedure.

These purchases are referred to as trifle purchases (Bagatelkøb) in the tender system and are abbreviated BA.

The standard bidding functionality is basically the same. However, the tender window is simplified, so that only one product must be offered within predefined product groups (ATC codes), without dispensing form, etc. is more specific.

| Udb.gruppe:       2014 - BA1.9050.b         Udbudsnr.       Region       ATC-kode       Generisk navn         C       1       National       A028X13       Alginsyre         C       2       National       A05AD02       Magnesiumoxid         C       3       Netional       A06AG01       Netriumphosphat         Udbudsnr.       Tilbud       Varenr.       Forv. varenr.       Varenavn       Dispenseringsform       Styrke       Pakningsstarrelse       Enhed pr. pak         Udbudsnr.       Tilbud       Varenr.       Forv. varenr.       Varenavn       Dispenseringsform       Styrke       Pakningsstarrelse       Enhed pr. pak         Udbudsnr.       Tilbud       Varenr.       Forv. varenr.       Varenavn       Dispenseringsform       Styrke       Pakningsstarrelse       Enhed pr. pak         Udbudsnr.       Tilbud       Varenavn       Dispenseringsform       Styrke       Pakningsstarrelse       Enhed pr. pak         Udbudsnr.       Tilbudsansvarlig       Tilbudsansvarlig       Tilbudsansvarlig       Tilbudsansvarlig                                                                                                    | 🗳 https | ://lev | test.amgros.d | lk/?Invitender  | rId=901435A     | MGR-8LIC&Te  | nderId=-1&  | majorVersion=3&m | inorVer - Windows Inte | ernet Explorei | r      |                    |                 |
|----------------------------------------------------------------------------------------------------|---------|--------|---------------|-----------------|-----------------|--------------|-------------|------------------|------------------------|----------------|--------|--------------------|-----------------|
| Udbudsnr.       Region       ATC-kode       Generisk navn         C       1       National       A02EX13       Alginsyre         C       2       National       A06AD02       Magnesiumoxid         C       3       National       A06AG01       Natriumphosphat         Udbudsnr.       Tilbud       Varenr.       Forv. varenr.       Varenavn       Dispenseringsform       Styrke       Pakningsstørrelse       Enhed pr. pak         Udbudsnr.       Tilbud       Varenavn       Dispenseringsform       Styrke       Pakningsstørrelse       Enhed pr. pak         Vedhaftet fil                                                                                                    | Udb.    | gruppe | e: 2014 -     | BA1.9050.b      |                 |              |             |                  |                        |                |        |                    |                 |
| C     1     Netjon     Al Skole     Setter isk itevit       C     1     National     A02BX13     Alginsyre       C     2     National     A06AD02     Magnesiumoxid       C     3     National     A06AG01     Natiumphosphat                                                                                                    |         |        | Udbudgor      |                 |                 |              | Region      |                  |                        | ATC kodo       |        |                    | Constick pays   |
| C     2     National     A06AD02     Magnesiumoxid       C     3     National     A06AG01     Natriumphosphat                                                                                                    |         |        | 1             |                 |                 |              | National    |                  |                        | A02BX13        |        |                    | Alginsvre       |
| C     2     National     AdeAU0.2     Magnesutmovid       C     3     National     A06AG01     Netriumphosphet         Udbudsnr.     Tilbud     Varenr.     Forv. varenr.     Varenavn     Dispenseringsform     Styrke     Pakningsstørrelse     Enhed pr. pak         Leveranderkontrol     Distributører og kontaktpersoner     Parallelle     tilbud         Vedhæftet fil     Tilbudsansvarlig         Vedhæftet fil         Fil Navn     Fiern     Gem som                                                                                                    |         |        | -             |                 |                 |              | Netlevel    |                  |                        |                |        |                    | Managinary      |
| C       3       National       A06AG01       Natriumphosphat         Image: Construction of the second second se |         |        | 2             |                 |                 |              | National    |                  |                        | AU6ADU2        |        |                    | Magnesiumoxid   |
| Udbudsnr.       Tilbud       Varenr.       Forv. varenr.       Varenavn       Dispenseringsform       Styrke       Pakningsstørrelse       Enhed pr. pak         Leverandørkontrol       Distributører og kontaktpersoner       Parallelle       tilbud       Tilbudsansvarlig         Vedhæftet fil       Tilbudsansvarlig       Vædi geller indtast       Tilbudsansvarlig                                                                                                    | 0       |        | 3             |                 |                 |              | National    |                  |                        | A06AG01        |        |                    | Natriumphosphat |
| Leverandørkontrol       Distributører og kontaktpersoner       Parallelle tilbud         Vedhæftet fil       Tilbudsansvarlig         Fil Navn       Fiern       Gem som                                                                                                    |         | Udb    | udsnr.        | Tilbud          | Varenr.         | Forv. varenr |             | Varenavn         | Dispenseringsform      |                | Styrke | Pakningsstørrelse  | Enhed pr. pak   |
| Leverandørkontrol       Distributører og kontaktpersoner       Parallelle tilbud         Vedhæftet fil       Tilbudsansvarlig         Fil Navn       Fiern       Gem som                                                                                                    |         |        |               |                 |                 |              |             |                  |                        |                |        |                    |                 |
| Leverandørkontrol     Distributører og kontaktpersoner     Parallelle tilbud       Vedhæftet fil     Tilbudsansvarlig       Fil Navn     Fiern     Gem som                                                                                                    |         |        |               |                 |                 |              |             |                  |                        |                |        |                    |                 |
| Leveranderkontrol     Distributører og kontaktpersoner     Parallelle tilbud       Vedhæftet fil     Tilbudsansvarlig       Fil Navn     Fiern     Gem som                                                                                                    |         |        |               |                 |                 |              |             |                  |                        |                |        |                    |                 |
| Leverandørkontrol         Distributører og kontaktpersoner         Parallelle tilbud           Vedhæftet fil                                                                                                    |         |        |               |                 |                 |              |             |                  |                        |                |        |                    |                 |
| Vedhæftet fil<br>Fil Navn Fiern Gem som                                                                                                    | Le      | verand | lørkontrol    | Distributører ( | og kontaktperso | ner Paralle  | elle tilbud |                  |                        |                |        |                    |                 |
| Fil Navn Fiern Gem som                                                                                                    | _ ∨e    | dhæfte | et fil        |                 |                 |              |             |                  |                        |                | 1 [    | Tilbudsansvarlig   |                 |
|                                                                                                    | Fil     | Navn   |               |                 | Fjern           |              |             | Gem som          |                        |                |        | Vælg eller indtast |                 |

The tender window looks like this:

The tender window is also simplified:

| Udbudsnummer                              |                          |           |
|-------------------------------------------|--------------------------|-----------|
| Udbudsnummer: 1 Regionsbeskrivelse:       |                          | <b>A</b>  |
| Regionskode: National                     |                          | ~         |
|                                           |                          |           |
|                                           |                          |           |
| ATC-kode: A02BX13                         | Generisk navn: Alginsyre |           |
|                                           |                          |           |
|                                           | N1.1.41                  | Tilburd 4 |
| Varenummer: Indtast                       |                          |           |
| Forv. varenr. (ikke i taksten):           |                          |           |
| Varenavn:                                 | Pris pr. pakning:        |           |
| Dispenseringsform: Vælg eller indtast     | Enhed pr. pakning:       |           |
| Styrke (tal/ enhed): Vælg eller indtast 🔻 | Pris pr. Enhed:          |           |
| Pakningsstørrelse:                        |                          |           |
|                                           |                          |           |
|                                           |                          |           |
|                                           | 1                        |           |
| OK Annuller                               |                          |           |

The control functions available on regular tenders are not found under trifle purchase agreements, so the "Supplier control" (Leverandørkontrol) button has no function.

The item list for trifle purchases is usually made so that it is possible to submit multiple offers per tender number (i.e., within the same ATC code). In this way, if you bid on several products within the same ATC code, i.e., within the same tender number, they are evaluated independently of each other.

The offer is submitted in the same way as for ordinary offers.